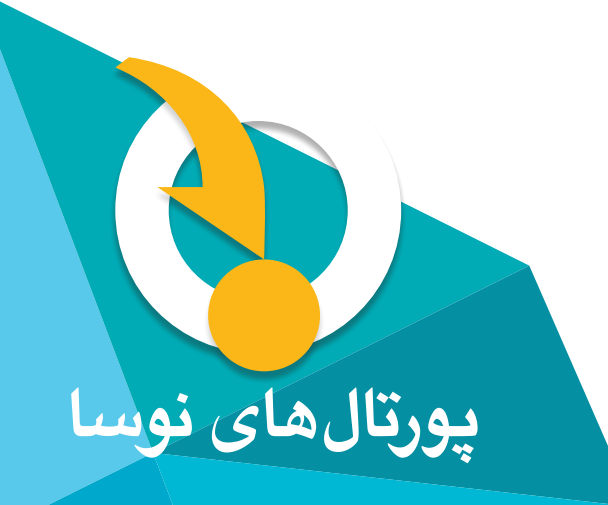

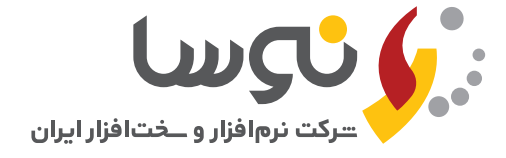

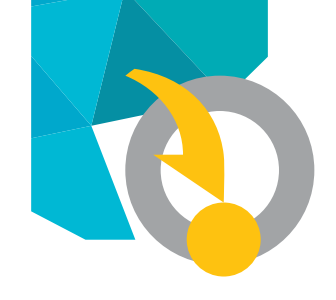

# ໂພຽບໍ

| ۴             | قبل از نصب                                          |
|---------------|-----------------------------------------------------|
| ۴             | نصب دریک نگاه                                       |
| ۵             | جزئيات كامل نصب                                     |
| ۵             | ۱) ایجاد پوشه Nosa و دانلود فایل نصب پورتال سیمرغ   |
| سی به پوشه    | ۲) باز کردن (Unzip) فایل نصب پورتال و تنظیمات دستر، |
| ۶             | پورتال                                              |
| ٨             | ۳) ایجاد یک Application برای پورتال سیمرغ در IIS    |
| ٨             | ۱–۳) تنظیمات IIS                                    |
| ٩             | ۳–۲) تعریف Application Pool                         |
| 11            | ۳-۳) ایجاد یک Application با نام Portal             |
| ۱۲            | ۴) بازیابی پایگاه اطلاعاتی پورتال در SQL Server     |
| ۱۲            | ۴–۱) تنظیمات نوع اتصال به SQL Server                |
| ۱۳            | ۲–۴) بازیابی فایل پشتیبان                           |
| یگاہ اطلاعاتی | ۴-۳) تعریف یک کاربر در SQL Server برای دسترسی به پا |
| ۱۵            | DBPortal                                            |
| 15            | ۵) ویرایش فایل web.config                           |
| 15            | ۶) اجرای پورتال و تنظیمات نامهای مستعار پورتال      |
| 15            | ۱–۶) اجرای پورتال و اتصال با کاربر مدیر ارشد (Host) |
| 15            | ۲–۶) تنظیمات نامهای مستعار پورتال                   |
| ۱۸            | ۳–۶) تست پورتال                                     |
| ۱۸            | پاک کردن پورتال                                     |
| ۲۰            | تهیه پشتیبان از پورتال                              |
| ۲۰            | ۱) کپی پوشہ پورتال                                  |
| ۰4            | ۲) تهیه پشتیبان از پایگاه اطلاعاتی پورتال در SQL    |
|               | پيوستھا                                             |
| ۲۱            | ۱. غیر فعال کردن سیستم کنترل کاربران ویندوز UAC     |
| 44            | ۰. غیرفعال کردن Windows Firewall                    |
| ዛዛ            | ۳. مراحل فعال کردن IIS و تنظیمات آن                 |

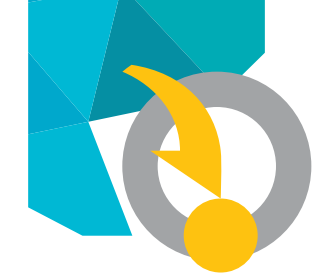

# قبل از نصب

- برای نصب پورتال باید اختبارات لازم در رایانه مورد نظر را داشته باشید. بنابراین باید با نام و کلمه عبور (Administrator) یا هر کاربر دیگری که عضو گروه Administrators باشد، به رایانه مورد نظر متصل (Log in) شوید.
- برای راحتی و سرعت بیشتر در عملیات نصب، میبایست سیستم کنترل
   کاربری ویندوز (UAC) User Account Control را غیر فعال کنید. برای
   راهنمایی بیشتر در این زمینه به پیوست ۱ مراجعه کنید.
- لازم به ذکر است، Firewall Windows نیز باید خاموش باشد. نحوه غیرفعال کردن Firewall در پیوست ۲ توضیح داده شده است.
- پورتال سیمرغ، سرویس دهی تحت وب را از طریق IIS (Internet Informa ای از طریق IIS (internet Informa) انجام می دهد، بنابراین ابتدا از فعال بودن سرویس IIS در رایانه مورد نظر مطمئن شوید. برای اطلاعات بیشتر در این زمینه و نحوه فعال کردن IIS به پیوست ۳ مراجعه کنید.
- در پورتال سیمرغ، داده ها در یک پایگاه اطلاعاتی تحت SQL Server
   نگهداری و مدیریت می شود بنابراین نصب نسخه SQL Server 2008 R2
   در رایانه الزامی است. برای اطلاعات بیشتر در مورد نحوه نصب این نسخه،
   می توانید به راهنمای نصب این نرم فزار در بخش مستندات سایت مراجعه
   کنید.

## نصب در یک نگاه

در این قسمت، مراحل نصب پورتال بطور خلاصه توضیح داده شده است. کاربرانی که قبلا نصب را انجام داده و با مراحل آن آشنا هستند میتوانند از این قسمت برای یادآوری مراحل نصب، استفاده کنند. اما اگر برای اولین بار میخواهید پورتال را نصب کنید و یا اگر به هر دلیل، به توضیحات بیشتری در این مورد نیاز دارید، بهتر است به بخش بعد (جزئیات کامل نصب) مراجعه کنید.

#### ۱)ایجاد یک پوشه با نام Nosa و دانلود فایل نصب پورتال سیمرغ در این پوشه

دریکی از درایوهای مجازی خود (مثلا :E) یک پوشه به نام Nosa ایجاد کنید. سپس فایل زیپ شده نصب پورتال سیمرغ نسخه ۴ را از سایت پشتیبانی پورتالهای نوسا (portal.nosa.com)، در این پوشه دانلود کنید.

#### ۲) باز کردن (unzip) فایل دانلود شده و تعیین دسترسیها

فایل نصب را unzip کنید، در نتیجه این کار ملاحظه میکنید که یک پوشه با نام Portal و یک فایل پشتیبان SQL با نام Database.bak ایجاد می شود. درنهایت برروی پوشه Portal، به گروه Network Service دسترسی کامل دهید.

#### ۳) ایجاد یک Application برای پورتال سیمرغ در IIS

در این مرحله در IIS، ابتدا یک Application Pool با نام Portal بسازید و سپس یک Application به نام portal ایجاد کنید و تنظیمات مربوطه را انجام دهید.

#### ۴) بازیابی پایگاه اطلاعاتی پورتال در SQL Server

برای این کار باید ابتدا در محاوره تنظیمات Secutity و در بخش SQL server and windows Authentication ، گزینه Authentication را انتخاب کنید. سپس فایل پشتیبان پایگاه اطلاعاتی پورتال سیمرغ (Database.bak) بازیابی کنید. در مرحله بعد کاربر PortalUser را در SQL or and control بازیابی کنید. در مرحله بعد کاربر SQL or and control or and control or a control of the control of the control of

#### ۵) ویرایش فایل web.config

برای برقراری ارتباط میان پورتال سیمرغ و پایگاه اطلاعاتی، فایلی متنی با نام web.config در داخل پوشه portal وجود دارد که اطلاعات نام سرور SQL ، پایگاه اطلاعاتی و نام کاربر در آن درج می شود. اگر در روند نصب، از پارامترها و عناوین پیش فرض این راهنما استفاده کنید، فقط کافی است نام سرور SQL موجود در این فایل را تغییر دهید.

#### ۶) اجرای پورتال و تنظیمات نامهای مستعار

# ىرسا

پورتال را در مرورگر خود اجرا کنید، سپس با نام کاربری میزبان (Host) و کلمه عبور (۱۲۳۴۵۶۷)، وارد پورتال شوید، سپس از طریق منوی مدیر > تنظیمات پورتال > تنظیمات پیشرفته > تنظیمات نام مستعار پورتال آدرسهای URL مورد نظر خود را برای دستیابی کاربران به پورتال، تعریف کنید.

#### ۷) تست نامهای مستعار یورتال

در این مرحله ، اجرای پورتال را از طریق تمام نامهای مستعاری که تعریف کرده اید ، تست کنید .

## جزئيات كامل نصب

#### ۱) ایجاد پوشه Nosa و دانلود فایل نصب پورتال سیمرغ

در یکی از درایوهای مجازی (مثلا :E) یک پوشه با نام Nosa ایجاد کنید. سایت پشتیبانی پورتالهای نوسا (portal.nosa.com) را باز کنید. در صفحه اصلی این سایت ناحیه دریافت فایل برای پورتال سیمرغ با فلش قرمزرنگ مشخص شده است (شکل ۱).

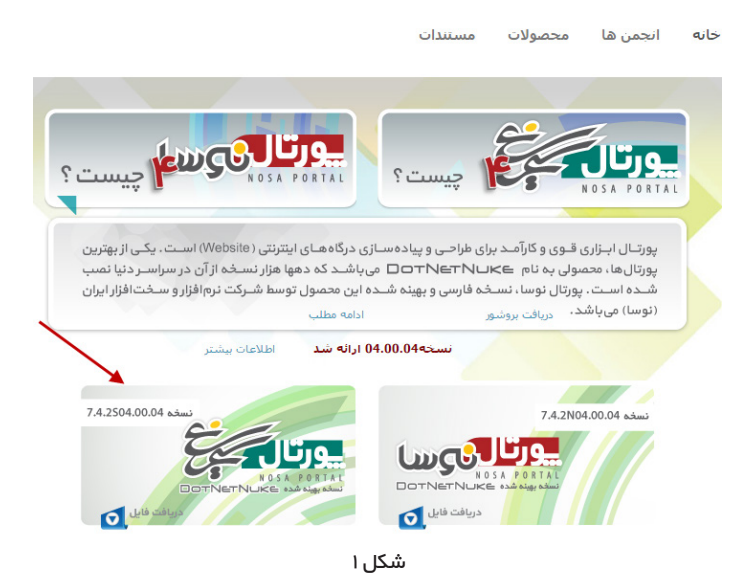

روی ناحیه دریافت فایل پورتال سیمرغ کلیک راست کنید و از مئوی بازشده ، گزینه save link as را انتخاب کنید (شکل ۲).

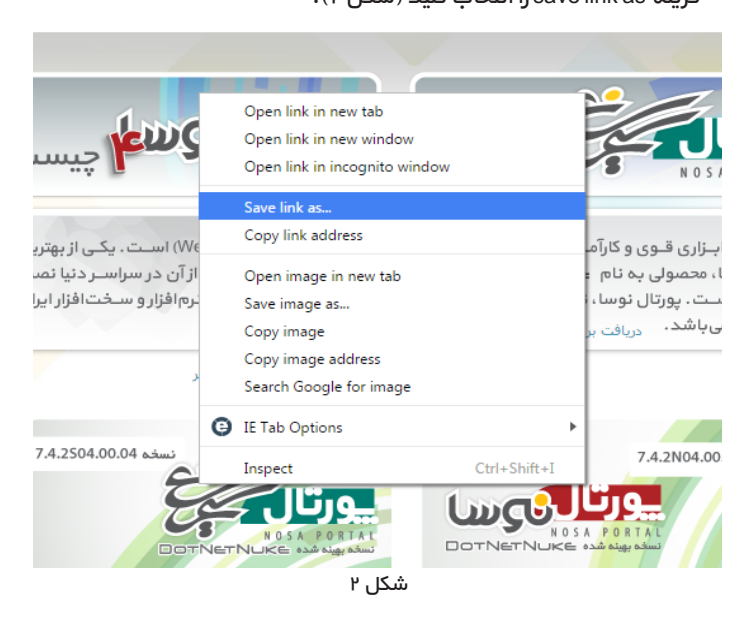

حال محاوره انتخاب فایل باز می شود که باید مسیر Nosa را انتخاب کنید.

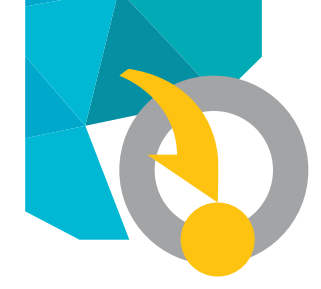

| کار، فایل زیپ شده نصب پورتال سیمرغ در این پوشه دانلود می شود | با این |
|--------------------------------------------------------------|--------|
| .(٣ <sub>.</sub>                                             | (شكل   |

| 📀 Save As             |                                              |                    |
|-----------------------|----------------------------------------------|--------------------|
| Computer > N          | ew Volume (E:) → Nosa →                      | <b>- - - f - j</b> |
| Organize 🔻 New folder |                                              |                    |
| 🔆 Favorites           | ^ Name                                       | Date modified      |
| Nesktop               | SimorghPortal_07.04.02.S04.00.04_install.zip | 2016/20/06 02:17   |
| 🚺 Downloads           |                                              |                    |
| 🕮 Recent Places       |                                              |                    |
|                       |                                              |                    |
| 词 Libraries           |                                              |                    |
| Documents             |                                              |                    |
| J Music               |                                              |                    |
| Pictures              |                                              |                    |
| H Videos              |                                              |                    |
| _                     |                                              |                    |
| P Computer            |                                              |                    |
| 🏭 Local Disk (C:)     | <b>▼</b>                                     |                    |
|                       | شکل ۳                                        |                    |

#### ۲) باز کردن (Unzip) فایل نصب یورتال و تنظیمات دسترسی به يوشه يورتال

برای unzip کردن فایل باید روی نام فایل کلیک راست کنید و از منوی بازشده، گزینه Extract Here را انتخاب کنید (شکل ۴)

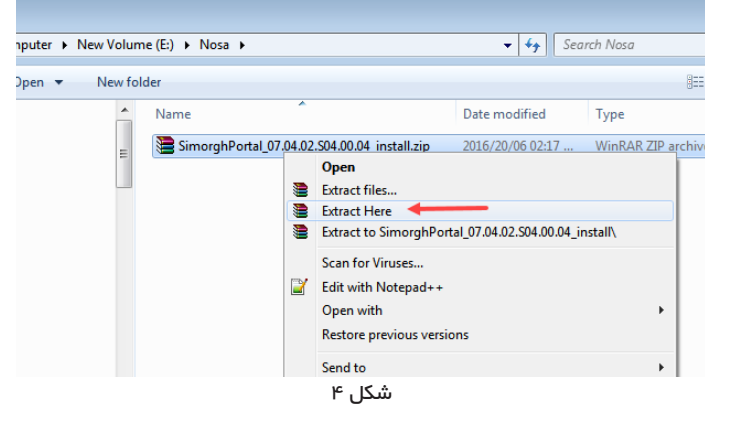

در ادامه یک پوشه با نام portal و یک فایل با نام Database.bak ایجاد می شود (شکل ۵).

| Some and the second second |                                                                  |                                  |  |  |  |
|----------------------------------------------------------------------------------------------------|------------------------------------------------------------------|----------------------------------|--|--|--|
| Organize 🔻 📄 Open 🛛 N                                                                                                    | lew folder                                                       |                                  |  |  |  |
| <ul> <li>khuzestan</li> <li>MSOCache</li> <li>Nosa</li> <li>nosawin2k</li> <li>Officelos</li> <li>OldServer</li> <li>Portal7</li> <li>Program Files</li> <li>ServerNew</li> </ul>                                                                                                    | <ul> <li>Name</li> <li>Portal</li> <li>☐ Database.bak</li> </ul> | Date moi<br>2016/25/<br>2016/20/ |  |  |  |
| -                                                                                                    | ۵.۲۵                                                             |                                  |  |  |  |

حال برای تعیین دسترسی های مورد نیاز، روی پوشه Portal، راست کلیک نموده وگزینه Properties را انتخاب کنید (شکل ۶).

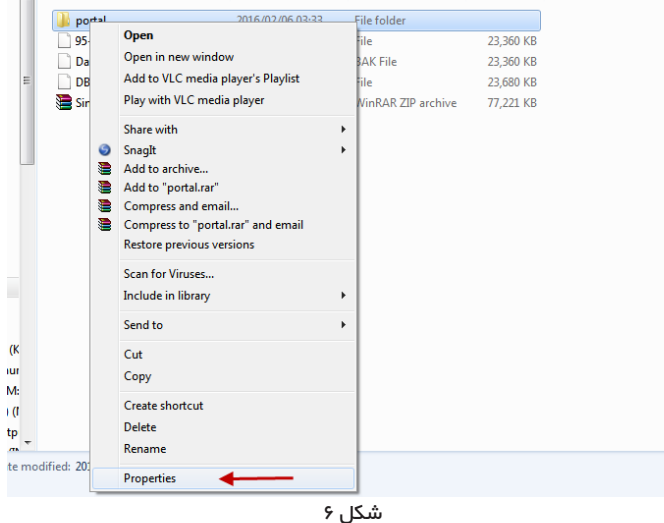

از محاوره بازشده ، روی زبانه Security کلیک کنید (شکل ۷).

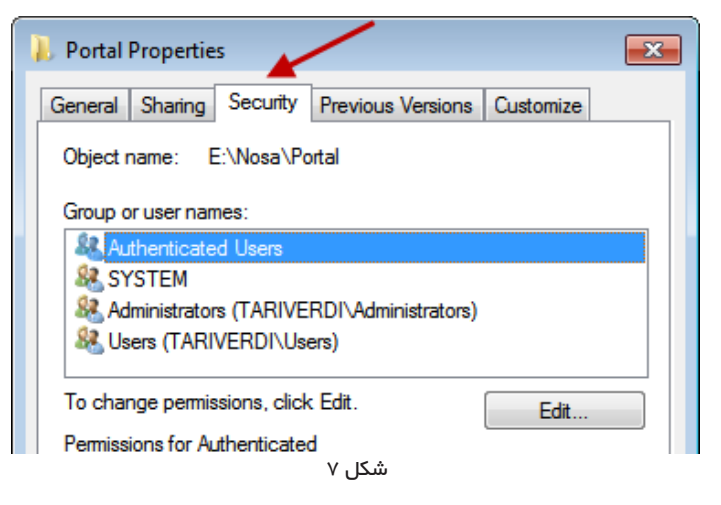

سیس برروی Edit کلیک کنید تا محاوره انتخاب کاربر (شکل ۸) باز شود.

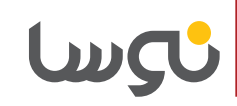

حال بر روی تکمه Find Now را کلیک کنید و از فهرست نمایش داده شده، گروه NETWORK SERVICE را انتخاب کنید و در انتها، تکمه OK را کلیک کنید (شکل ۱۱).

| Description: Starts with  Description: Starts with Disabled accounts Non expiring password Days since last logon: | Find Now Stop |    |        |
|----------------------------------------------------------------------------------------------------|---------------|----|--------|
| Search results:                                                                                                   |               | ОК | Cancel |
| Name (RDN)                                                                                                    | In Folder     |    | *      |
| LOCAL SERVICE<br>NETWORK<br>Network Configuration Opera                                                           | TARIVERDI     |    |        |
| RIGHTS                                                                                                    |               |    | =      |
| Performance Log Users                                                                                             | TARIVERDI     |    |        |
| Reformance Monitor Users                                                                                          | TARIVERDI     |    |        |
| S portal                                                                                                    | TARIVERDI     |    |        |
| Power Users                                                                                                    |               |    |        |
|                                                                                                    |               |    | Ŧ      |

شکل ۱۱

ملاحظه می کنید که گروه NETWORK SERVICE در پنجره انتخاب کاربر (شکل ۱۲) ظاهر میشود.

| Select Users or Groups                                | ? 🗙          |
|-------------------------------------------------------|--------------|
| Select this object type:                              |              |
| Users, Groups, or Built-in security principals        | Object Types |
| From this location:                                   |              |
| TARIVERDI                                             | Locations    |
| Enter the object names to select ( <u>examples</u> ): |              |
| NETWORK SERVICE                                       | Check Names  |
|                                                       |              |
|                                                       |              |
| <u>A</u> dvanced                                      | OK Cancel    |
|                                                       |              |

شکل ۱۲

حال تکمه OK را فشار دهید. در این مرحله، محاوره تعیین دسترسی ها (شکل ۱۳) باز می شود.

| Select Users or Groups                                |    | ? <mark>×</mark> |
|-------------------------------------------------------|----|------------------|
| Select this object type:                              |    |                  |
| Users, Groups, or Built-in security principals        |    | Object Types     |
| From this location:                                   |    |                  |
| TARIVERDI                                             |    | Locations        |
| Enter the object names to select ( <u>examples</u> ): |    | Check Names      |
| Advanced                                              | ОК | Cancel           |
| شکل ۸                                                 |    |                  |

روی تکمه Add کلیک کنید تا محاوره شکل ۹ باز شود.

| Select Users or Groups                                | ? 🗙          |
|-------------------------------------------------------|--------------|
| Select this object type:                              |              |
| Users, Groups, or Built-in security principals        | Object Types |
| From this location:                                   |              |
| TARIVERDI                                             | Locations    |
| Enter the object names to select ( <u>examples</u> ): |              |
| 1                                                     | Check Names  |
|                                                       |              |
| Advanced                                              | Cancel       |
| 0 IF 4                                                |              |

شکل ۹

ابتدا دقت کنید که در ناحیه Location نام رایانه نمایش داده شود. در غیر این صورت باید روی تکمه Location کلیک کنید و نام رایانه را انتخاب کنید. حال تکمه Advaned را کلیک کنید.

| Select Users or Groups                                                     | ? 💌            |
|----------------------------------------------------------------------------|----------------|
| Select this object type:<br>Users, Groups, or Built-in security principals | Object Types   |
| From this location:<br>TARIVERDI                                           | Locations      |
| Common Queries                                                             |                |
| Name: Starts with 👻                                                        | Columns        |
| Description: Starts with 👻                                                 | Find Now       |
| Disabled accounts                                                          | Stop           |
| Days since last logon:                                                     | <del>9</del> 9 |
| Search results:                                                            | DK Cancel      |
| Name (RDN) In Folder                                                       |                |
|                                                                            |                |

شکل ۱۰

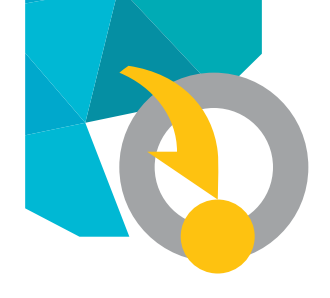

|                   |         |                                                 |                   |                  | _    |
|-------------------|---------|-------------------------------------------------|-------------------|------------------|------|
| 🗟 « All Control F | Panel I | ems  Administrative Tools                       | ▼ ≤ Search Ad     | ministrative Too | ols  |
| 🕶 🔳 Open          |         |                                                 |                   | *===<br>*==      | •    |
| ites              | N       | ame                                             | Date modified     | Туре             | Size |
| ktop              | l d     | Component Services                              | 2009/14/07 09:16  | Shortcut         |      |
| vnloads 🛛         |         | Computer Management                             | 2009/14/07 09:11  | Shortcut         |      |
| ent Places        | 2       | Data Sources (ODBC)                             | 2009/14/07 09:11  | Shortcut         |      |
|                   | j ä     | desktop.ini                                     | 2012/19/11 04:33  | Configurat       |      |
| ries              |         | Event Viewer                                    | 2009/14/07 09:12  | Shortcut         |      |
| uments            | 2       | Internet Information Services (IIS) 6.0 Manager | 2012/19/11 04:33  | Shortcut         |      |
| sic               | 2       | Internet Information Services (IIS) Manager     | 2012/19/11 04:33  | Shortcut         |      |
| tures             | 6       | k iSCSI Initiator                               | 2009/14/07 09:11  | Shortcut         |      |
| eos               | 2       | Local Security Policy                           | 2012/17/11 08:17  | Shortcut         |      |
|                   | 2       | Performance Monitor                             | 2009/14/07 09:11  | Shortcut         |      |
| puter             |         | Print Management                                | 2012/17/11 08:16  | Shortcut         |      |
| al Disk (C:)      | 8       | Services                                        | 2009/14/07 09:11  | Shortcut         |      |
| v Volume (D:)     | 2       | System Configuration                            | 2009/14/07 09:11  | Shortcut         |      |
| v Volume (E:)     | 2       | Task Scheduler                                  | 2009/14/07 09:12  | Shortcut         |      |
| AUTOTION REVEN    | 4       |                                                 | 2000 11 107 00 11 | a                |      |
|                   |         | شکل ۱۴                                          |                   |                  |      |

#### به این ترتیب(IIS) باز می شود.

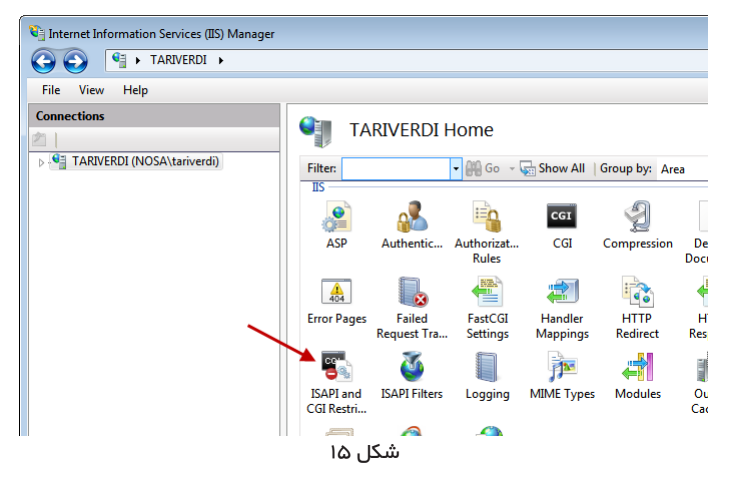

همانطور که در شکل نشان داده شده ، از میان امکانات موجود در IIS گزینه ISAPI and CGI Restrictions را انتخاب کنید.

از ناحیه سمت راست صفحه، گزینه Open Feature راکلیک نمایید (شکل ۶).

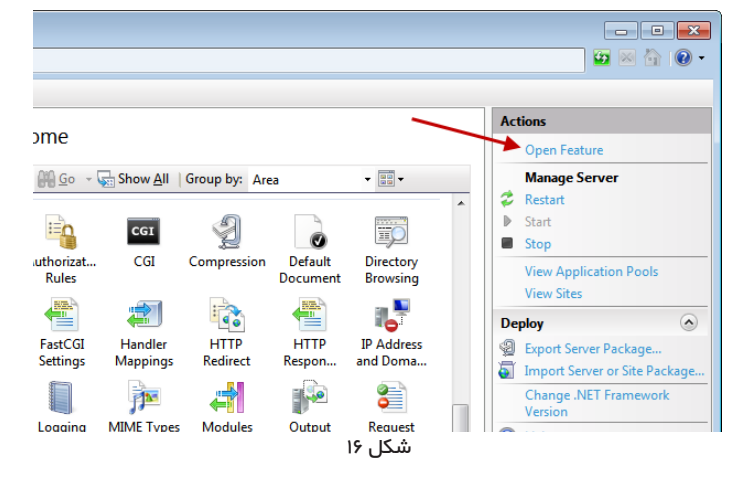

| 🎍 Permissions for Portal             |              | <b>—</b> ——————————————————————————————————— |
|--------------------------------------|--------------|----------------------------------------------|
| Security                             |              |                                              |
| Object name: E:\Nosa\Portal          |              |                                              |
| Group or user names:                 |              |                                              |
| & Authenticated Users                |              |                                              |
| SYSTEM 8                             |              |                                              |
| Administrators (TARIVERDI\Adm        | inistrators) |                                              |
| & NETWORK SERVICE                    |              |                                              |
| & Users (TARIVERDI\Users)            |              |                                              |
|                                      |              |                                              |
|                                      | bbA          | Remove                                       |
| Permissions for NETWORK              | 7 <u>u</u> u | <u>Il</u> emove                              |
| SERVICE                              | Allow        | Deny                                         |
| Full control                         |              | <b>_</b>                                     |
| Modify                               |              |                                              |
| Read & execute                       | <b>V</b>     |                                              |
| List folder contents                 | <b>V</b>     |                                              |
| Read                                 | <b>V</b>     |                                              |
|                                      |              |                                              |
| Learn about access control and permi | ssions       |                                              |
| OK                                   | Cancel       | Apply                                        |
| 5.                                   | Canoor       |                                              |
| اسکا . ۱۳                            |              |                                              |

همان طور که در شکل نمایش داده شده، در ناحیه تعیین اختیارات، و در مقابل دسترسی Full control، گزینه Allow را تیک بزنید تا اختیارات کامل به این گروه داده شود. سپس تکمه Apply و درانتها تکمه OK را کلیک کنید.

#### ۳) ایجاد یک Application برای پورتال سیمرغ در IIS

این مرحله در سه قسمت انجام می شود . ابتدا تنظیمات لازم در III انجام می شود ، سپس یک Application Pool تعریف می شود و در آخریک Application ایجاد می شود:

#### ۱–۳) تنظیمات IIS

قبل از تعریف Application، لازم است تنظیماتی در IIS انجام شود. برای این کار در از طریق Start پنجره او Control Panel را باز کنید و در این پنجره روی Internet Information Services کلیک کنید. حال Administrative Tools (IIS) را دوبار کلیک کنید تا اجرا شود (شکل ۱۴).

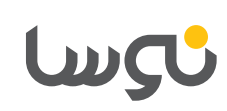

| OOIS<br>anage the I<br>ses, contair | ist of application pools on the<br>one or more applications, ar | e server. Application pools ar<br>Ind provide isolation among | e     | Actions<br>Add Application Pool<br>Set Application Pool Defaults<br>Help<br>Online Help |
|-------------------------------------|-----------------------------------------------------------------|---------------------------------------------------------------|-------|-----------------------------------------------------------------------------------------|
| Status                              | .NET Framework Version                                          | Managed Pipeline Mode                                         | Ident |                                                                                         |
| Started                             | v4.0                                                            | Integrated                                                    | webł  |                                                                                         |
| Started                             | v4.0                                                            | Classic                                                       | webł  |                                                                                         |
| Started                             | v2.0                                                            | Classic                                                       | webł  |                                                                                         |
| Started                             | v2.0                                                            | Integrated                                                    | webł  |                                                                                         |
| Started                             | v2.0                                                            | Classic                                                       | Netw  |                                                                                         |
| Started                             | v4.0                                                            | Integrated                                                    | Netw  |                                                                                         |
| Started                             | v2.0                                                            | Classic                                                       | Netw  |                                                                                         |
|                                     |                                                                 | شکل ۱۹                                                        |       |                                                                                         |

در پنجره تعریف مشخصات Application Pool (شکل ۲۰)، در ناحیه Name، عبارت Portal را تایپ کنید ودر قسمت Net Freamwork version. گزینه. Managed را تایپ NET Framework v4.0.30319 وار دهید و در انتها تکمه Ok را کلیک Pipeline Mode کنید.

| Edit Application Pool              |
|------------------------------------|
| Name:                              |
| Portal                             |
| .NET Framework version:            |
| .NET Framework v4.0.30319          |
| Managed pipeline mode:             |
| Integrated -                       |
| Start application pool immediately |
| OK Cancel                          |
| ۲۰. ۲۵                             |

پس از انجام مراحل بالا نیاز است بر روی Application Pool ساخته شده (Portal)، راست کلیک کرده و گزینهAdvanced Settings را انتخاب نمایید (شکل ۲۱). در ادامه، پنجره شکل ۱۷ باز میشود که در این پنجره و در ناحیه Actions باید گزینه Edit Feature Settings را کلیک کنید.

| Eile <u>V</u> iew <u>H</u> elp          |                                                                                                   |                                                             |                                                                                                    |                                         |
|-----------------------------------------|---------------------------------------------------------------------------------------------------|-------------------------------------------------------------|----------------------------------------------------------------------------------------------------|-----------------------------------------|
| onnections                              | ISAPI and                                                                                         | CGI Restriction                                             | TS                                                                                                    | Actions<br>Add<br>Edit Feature Settings |
|                                         | Group by: No Grouping                                                                             |                                                             |                                                                                                    | Help                                    |
|                                         | Description                                                                                       | Restriction                                                 | Path                                                                                                    | Online Help                             |
|                                         | Active Server Pages<br>ASP NET v4.0.30777<br>ASP INET v4.0.30319<br>ASP INET v4.0.30319<br>WebDAV | Allowed<br>Allowed<br>Not Allowed<br>Not Allowed<br>Allowed | Swindfi Nysten 22:inetry kap.dll<br>Swindfi Nysten 22:inetry kap.dl<br>CWModewMicrosoft NFT Framework vol. 30:3027 kap<br>CWModewMicrosoft NFT Framework vol. 30:302<br>Swindfi Nysten 22:inetry kwebdw.dl<br>Swindfi Nysten 22:inetry kwebdw.dl |                                         |
| opfinistion Torolloct' application. Not | Features View Contaction                                                                          | m<br>tent View                                              | ,                                                                                                    | -                                       |

شکل ۱۷

حال در محاوره بازشده (شکل ۱۸)، گزینه Allow Unspecified ISAPI modules را تیک بزنید و OK کنید.

| Edit ISAPI and CGI Restrictions Settings | ? <mark>- × -</mark> |
|------------------------------------------|----------------------|
| Allow unspecified CGI modules            |                      |
| Allow unspecified ISAPI modules          |                      |
| ОК                                       | Cancel               |
| شکل ۱۸                                   |                      |

#### ۳-۳) تعریف Application Pool

در این مرحله در صفحه اصلی IIS برروی گزینه Application Pools کلیک کنید و سپس مانند آنچه که در شکل ۱۹ نمایش داده شده ، روی Add Application Pool کلیک کنید .

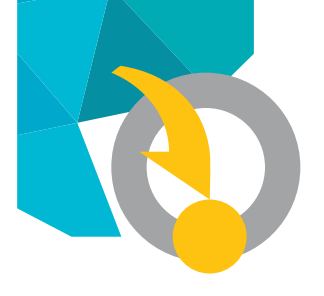

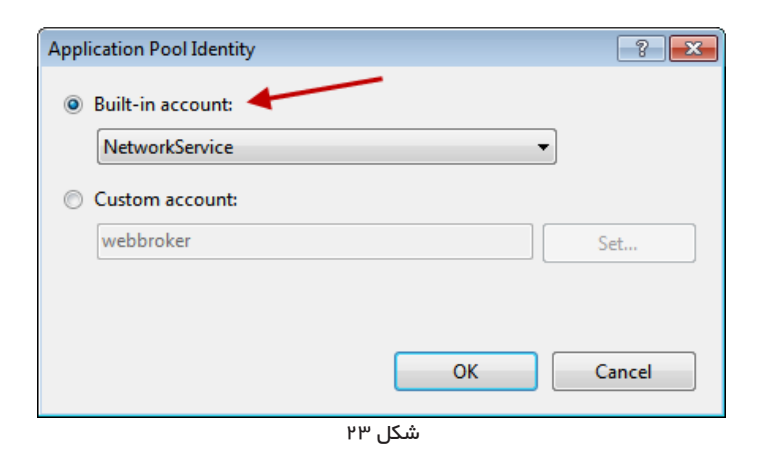

همانند آنچه که در شکل دیده می شود، در این محاوره، گزینه Built-in account را کلیک کنید و از منوی بازشده، گزینه Network Service را انتخاب و در انتها OK کنید.

حال بر روی Application Pool ایجاد شده، مجددا کلیک راست کنید و گزینه Recycling را انتخاب کنید (شکل ۲۴).

| Application Pools                                                                     |          |                              |                                                                |                                                           |              |
|---------------------------------------------------------------------------------------|----------|------------------------------|----------------------------------------------------------------|-----------------------------------------------------------|--------------|
| This page lets you view and<br>associated with worker proc<br>different applications. | ma       | anage the li<br>ies, contain | st of application pools on the<br>one or more applications, an | server. Application pools ar<br>d provide isolation among | 2            |
| Filter:                                                                               | •        | 🖗 Go 🕞                       | Show All   Group by: No                                        | Grouping -                                                |              |
| Name                                                                                  |          | Status                       | .NET Framework Version                                         | Managed Pipeline Mode                                     | Ident        |
| ASP.NET v4.0                                                                          |          | Started                      | v4.0                                                           | Integrated                                                | webł         |
| ASP.NET v4.0 Classic                                                                  |          | Started                      | v4.0                                                           | Classic                                                   | webł         |
| Classic .NET AppPool                                                                  |          | Started                      | v2.0                                                           | Classic                                                   | webł         |
| DefaultAppPool                                                                        |          | Started                      | v2.0                                                           | Integrated                                                | webł         |
| Portal                                                                                |          | Add App                      | lication Pool                                                  | Integrated                                                | Netw         |
| Portal7     Repository                                                                | <u> </u> | Set Appl                     | ication Pool Defaults                                          | Integrated<br>Classic                                     | Netv<br>Netv |
| 🗊 Simorgh                                                                             | ₽        | Start                        |                                                                | Integrated                                                | webł         |
| a wew                                                                                 |          | Stop                         |                                                                | Integrated                                                | Netw         |
|                                                                                       | Z        | Recycle                      |                                                                |                                                           |              |
|                                                                                       |          | Basic Set                    | tings                                                          |                                                           |              |
|                                                                                       |          | Recyclin                     | g                                                              |                                                           |              |
|                                                                                       |          | Advance                      | d Settings                                                     |                                                           |              |
|                                                                                       |          |                              | شکل ۲۴                                                         |                                                           |              |

به این ترتیب پنجره Recycling Conditions (شکل ۲۵) باز می شود. در ناحیه Fixed Intervals قزینه (Regular time intervals (in minutes را با برداشتن تیک مربوطه، غیرفعال نمایید و تکمه Next را بزنید.

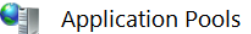

This page lets you view and manage the list of application pools on the server. Application pools are associated with worker processes, contain one or more applications, and provide isolation among different applications.

| Filter:      |        | •       | 🖗 Go 👻      | 🥁 Show All 🛛 Groι | ip by: No | Grouping -            |     |
|--------------|--------|---------|-------------|-------------------|-----------|-----------------------|-----|
| Name         |        |         | Status      | .NET Framework    | /ersion   | Managed Pipeline Mode | Ide |
| ASP.NET v4.  | 0      |         | Started     | v4.0              |           | Integrated            | wel |
| ASP.NET v4.  | 0 Clas | sic     | Started     | v4.0              |           | Classic               | wel |
| Classic .NET | Арр    | Pool    | Started     | v2.0              |           | Classic               | wel |
| DefaultAppP  | lool   |         | Started     | v2.0              |           | Integrated            | wel |
| Portal 👔     | 1      | Add An  | plication P | ool               | ]         | Integrated            | Net |
| Portal7      | -      | Cat Ann | lientien De | al Defaulte       |           | Integrated            | Net |
| Repository   |        | Set App | Distion Po  | of Defaults       |           | Classic               | Net |
| 🔊 Simorgh    | ₽      | Start   |             |                   | e         | Integrated            | wel |
|              |        | Stop    |             |                   |           |                       |     |
|              | 2      | Recycle |             |                   |           |                       |     |
|              |        | Basic S | ettings     |                   |           |                       |     |
|              |        | Recycli | ng          |                   |           |                       |     |
|              |        | Advanc  | ed Setting  | 5                 |           |                       |     |
|              |        | Renam   | e           |                   |           |                       |     |
|              |        |         |             | شکل ۲۱            |           |                       |     |

در پنجره تنظیمات پیشرفته(شکل ۲۲)، میبایست در ناحیه ldentity روی آیکون مربع سمت راست ( ....)کلیک کنید.

| dvanced Settings           | ?              | × |
|----------------------------|----------------|---|
| 🗆 (General)                |                |   |
| .NET Framework Version     | v4.0           |   |
| Managed Pipeline Mode      | Integrated     |   |
| Name                       | Portal         |   |
| Queue Length               | 1000           | Ξ |
| Start Automatically        | True           |   |
| 🗆 CPU                      |                |   |
| Limit                      | 0              |   |
| Limit Action               | NoAction       |   |
| Limit Interval (minutes)   | 5              |   |
| Processor Affinity Enabled | False          |   |
| Processor Affinity Mask    | 4294967295     |   |
| Process Model              |                |   |
| Identity                   | NetworkService |   |
| Idle Time-out (minutes)    | 20             |   |
| Load User Profile          | True           |   |
| Maximum Worker Processes   | 1              |   |
| Ping Enabled               | True           |   |
| Ping Maximum Response Time | (s 90          | Ŧ |
| ۲                          | شکل ۲          |   |

با این کار، محاورہ Identity (شکل ۲۳) باز می شود.

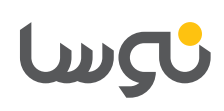

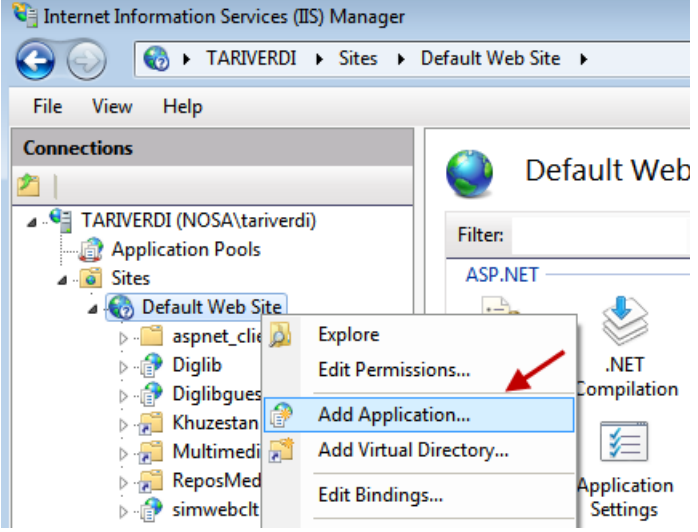

شکل ۲۷

به این ترتیب محاوره افزودن Application (شکل ۲۸) باز می شود.

| Add Application             | ? <mark>×</mark> |
|-----------------------------|------------------|
|                             |                  |
| Site name: Default Web Site |                  |
| Path: /                     |                  |
| Alias: Application pool:    |                  |
| Portal K DefaultAppPool     | Select           |
| Example: sales              |                  |
| Physical path:              |                  |
|                             |                  |
| Pass-through authentication |                  |
| Connect as Test Settings    |                  |
| ОК                          | Cancel           |
| شکل ۲۸                      |                  |

| Recycling Conditions          |                               |
|-------------------------------|-------------------------------|
| Fixed Intervals               | Fixed number of requests:     |
| Specific time(s):             |                               |
| ب.ظ:12:00 ق.ظ Example: 08:00  |                               |
| Memory Based Maximums         |                               |
| Virtual memory usage (in KB): | Private memory usage (in KB): |
|                               | شکل ۲۵                        |

در ادامه، محاوره Recycling Events to Log باز می شود (شکل ۲۶).

| dit Application Pool Recycling Settings                                            |                                                                  | ? <b>×</b> |
|------------------------------------------------------------------------------------|------------------------------------------------------------------|------------|
| Recycling Events to Log                                                            |                                                                  |            |
| Event log entries can be generated when an a                                       | pplication pool is recycled. Select the recycling events to log. |            |
| Configurable recycling events:                                                     |                                                                  |            |
| ✓ Regular time intervals                                                           | Scheduled time(s)                                                |            |
| ✓ Virtual memory usage                                                             | ✓ Private memory usage                                           |            |
| Number of <u>r</u> equests                                                         |                                                                  |            |
| Runtime recycling events:<br>On-gemand<br>Configuration changes<br>Unhealthy ISAPI | Previous Next Finish C                                           | ancel      |
|                                                                                    | Fictions Town                                                    | ancer      |
|                                                                                    | شکل ۲۶                                                           |            |

در نهایت تکمه Finish را کلیک کنید.

#### ۳-۳) ایجاد یک Application با نام Portal

در ناحیه سمت چپ IIS ،بر روی شاخه Sites دو بار کلیک کرده واز زیرشاخه آن برروی Default Web Site راست کلیک و گزینه Add Application را انتخاب کنید (شکل ۲۷).

در ناحیه Alias که نشانگر نام است، عبارت Portal را وارد کنید. سیس تکمه Select را کلیک کنید تا محاوره انتخاب Application Pool (شکل ۲۹) باز شود.

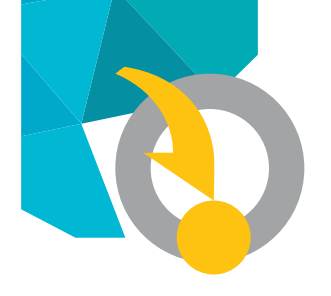

| Selec | t Application Pool                                      | ? 💌    |
|-------|---------------------------------------------------------|--------|
| A     | oplication pool:                                        |        |
| Po    | ortal                                                   | •      |
| Pr    | operties:                                               |        |
| F     | Net Framework Version: 4.0<br>Vipeline mode: Integrated |        |
|       | ОК                                                      | Cancel |
|       | شکل ۲۹                                                  |        |

همانطور که در شکل پیداست، ناحیه Application Pool را کلیک کنید و از فهرست موجود، Portal را انتخاب کنید.

حال در قسمت Physical path با استفاده از تکمه انتخاب مسیر ( ....) محل پوشه پورتال ( E:\Nosa \Portal) را مشخص کنید و برای اتمام تنظیمات این مرحله ، تکمه Ok را کلیک کنید .

| Add Application                        | ? 💌                                   |
|----------------------------------------|---------------------------------------|
|                                        |                                       |
| Site name: Default Web Site<br>Path: / |                                       |
| Alias:                                 | Application pool:                     |
| portal                                 | Portal Select                         |
| Example: sales                         |                                       |
| Physical path:                         |                                       |
| E:\Nosa\Portal                         | ··· · · · · · · · · · · · · · · · · · |
| Pass-through authentication            |                                       |
| Connect as Test Settings               |                                       |
|                                        | OK Cancel                             |
|                                        | شکل ۳۰                                |

### ۴) بازیابی پایگاه اطلاعاتی پورتال در SQL Server

برای این کار باید ابتدا تنظیماتی را در نوع اتصال به SQL Server انجام دهید، سپس فایل پشتیبان پورتال (Database.bak) را بازیابی کنید، و در نهایت یک کاربر برای دسترسی به این پایگاه اطلاعاتی تعریف نمایید. که جزئیات این مراحل به شرح زیراست.

#### ۱–۴) تنظیمات نوع اتصال به SQL Server

Microsoft SQL Server < All Programs < Start برای این کار از منوی SQL Server Management Studio را کلیک کنید (شکل 2008 R2

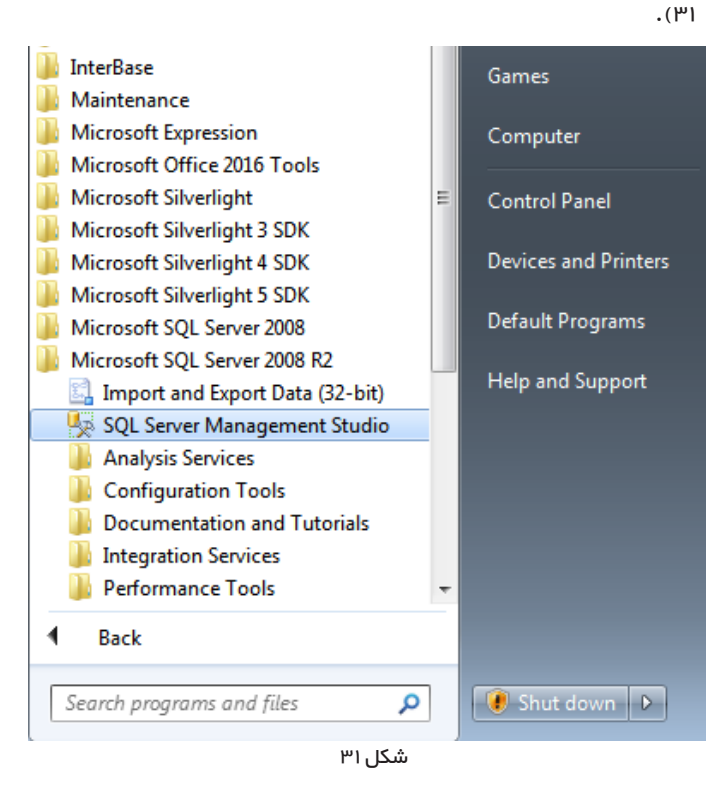

| SQL Server 2012           |                   |
|---------------------------|-------------------|
|                           |                   |
| Server type: Database I   | Engine 🔹          |
| Server name: TARIVERD     | I\SQL2008R2       |
| Authentication: Windows A | uthentication 👻   |
| User name: NOSA\ta        | ariverdi 👻        |
| Password:                 |                   |
| Reme                      | ember password    |
| Connect Cance             | I Help Options >> |

سیس در پنجره اتصال به سرور ( شکل ۳۲ ) تکمه Connect را کلیک کنید .

با این کار، اتصال انجام شده و نام سرور در ناحیه سمت چپ نمایش داده می شود. حال بر روی نام سرور، کلیک راست کرده و گزینه Properties را انتخاب نمایید (شکل ۳۳).

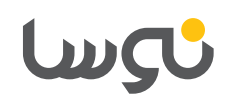

| Microsoft SQL Server Management Studio |                                                                                        |    |  |  |
|----------------------------------------|----------------------------------------------------------------------------------------|----|--|--|
| 1                                      | Some of your configuration changes will not take effect until SQL Server is restarted. |    |  |  |
| L)                                     |                                                                                        | ОК |  |  |

شکل ۳۵

برای Restart کردن سرور SQL، می بایست بر روی نام سرور راست کلیک کرده و گزینه Restart را انتخاب کنید.( شکل ۳۶)

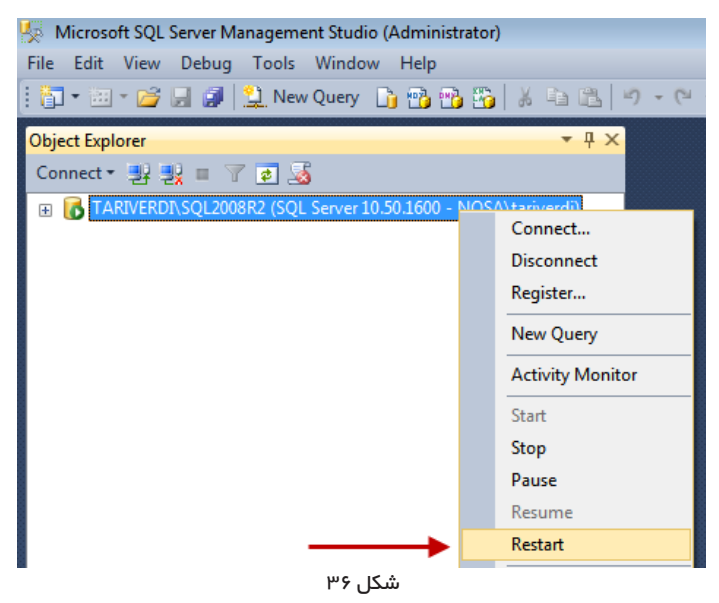

#### ۲–۴) بازیابی فایل یشتیبان

برای این کار، روی Databases راست کلیک کنید و از منوی باز شده، گزینه Restore Database را انتخاب کنید (شکل ۳۷)

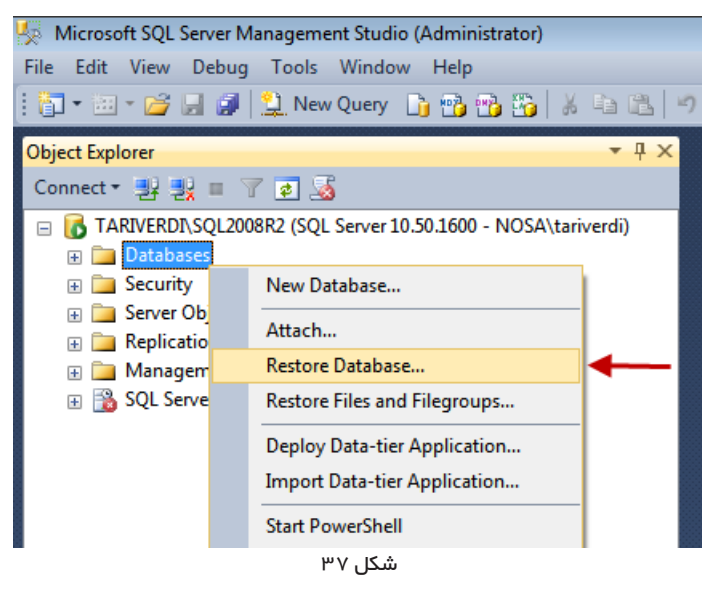

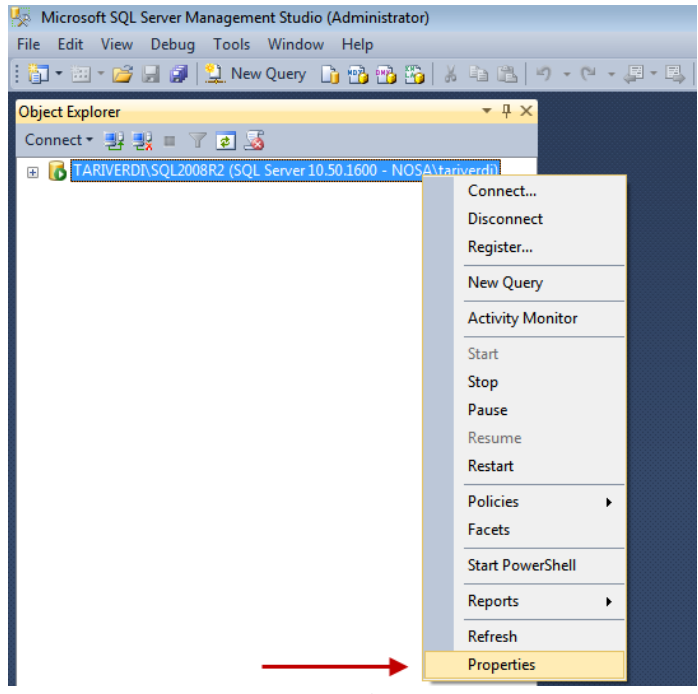

شکل ۳۳

در محاوره مشخصات سرور (شکل ۳۴) در سمت چپ، روی گزینه SQL server and windows کلیک کنید و سپس در سمت راست، گزینه Authentication mode کنید.

| Server Properties - TARIVERDI\SQL2008R2                                                                                 |                                                                                                    |  |  |  |
|----------------------------------------------------------------------------------------------------|----------------------------------------------------------------------------------------------------|--|--|--|
| Server Properties - TARIVERD Select a page General Memory Processors Connections Database Settings Advanced Permissions | ASQL2008R2  Script ▼ IB Help  Server authentication  Windows Authentication mode  SQL Server and Windows Authentication mode  Login auditing  None  None |  |  |  |
|                                                                                                    | Failed logins only                                                                                                    |  |  |  |
|                                                                                                    | Successful logins only                                                                                                    |  |  |  |
|                                                                                                    | Both failed and successful logins                                                                                                    |  |  |  |
|                                                                                                    | شکل ۳۴                                                                                                    |  |  |  |

سپس پنجره ای باز می شود که اعلام می کند اعمال تغییرات تا زمانی که SQL Nestart را Restart نکنید انجام نخواهد شد (شکل ۳۵). این پنجره را OK کنید.

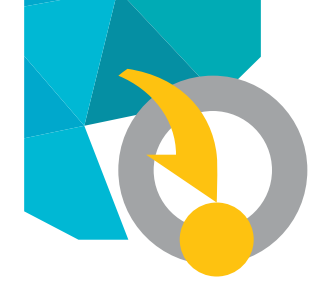

> در پنجره بازیابی فایل پشتیبان (شکل ۳۸)، و در ناحیه Source، گزینه Device را کلیک کنید. سپس تکمه انتخاب فایل را کلیک کنید.

| 🌿 Restore Database -                                                       |                                                                                               |
|----------------------------------------------------------------------------|-----------------------------------------------------------------------------------------------|
| 🐼 No backupset selected                                                    | d to be restored.                                                                             |
| Control backupset selected<br>Select a page<br>General<br>Files<br>Options | to de resorea.                                                                                |
|                                                                            | Restore plan<br>Ba <u>c</u> kup sets to restore:                                              |
|                                                                            | Restore Name Component Type Server Database Position First LSN Last LSN Checkpoint LSN Full L |
|                                                                            |                                                                                               |
|                                                                            | شکل ۳۸                                                                                        |

در پنجره انتخاب فایل پشتیبان (شکل ۳۹)، کلید Add را کلیک کنید.

| Select backup devices               |       | - • •      |
|-------------------------------------|-------|------------|
| Specify the backup media and its lo |       |            |
|                                     |       |            |
| Backup media type:                  | File  |            |
| Backup media:                       |       | ×          |
|                                     |       | Add        |
|                                     |       | Remove     |
|                                     |       | Contents   |
|                                     |       |            |
|                                     |       |            |
|                                     |       |            |
|                                     |       |            |
|                                     |       |            |
|                                     | ОК Са | ancel Help |
|                                     |       |            |
|                                     |       |            |

شکل ۳۹

در پنجره انتخاب فایل (شکل ۴۰)، مسیر فایل پشتیبان (\E:\Nosa Database.bak) را انتخاب کنید وکلید Ok را کلیک کنید.

| 🕂 🦳 virastvar    |                            |   |
|------------------|----------------------------|---|
| Windows Sen      | ver 2003 Entermise Edition |   |
|                  |                            |   |
| SRECYCLE.B       | IN                         |   |
| Android          |                            |   |
| pqi 💼 🕀          |                            |   |
| ш. 👝 К2          |                            |   |
|                  |                            |   |
| 🗄 🛅 MSAS11.SQL   | 2012                       |   |
| 🗄 🛅 MSRS11.SQL   | 2012                       |   |
| 🕀 🧰 MSSQL11.SQ   | L2012                      |   |
| 🕀 🧰 MyDocs       |                            |   |
| 🖻 🚞 Nosa         |                            |   |
| 🕀 🧰 Portal       |                            |   |
| Database         | bak                        |   |
| 🗄 💼 pdf          |                            |   |
| 🕀 🧰 Projects     |                            |   |
| 🗄 🗀 simdb        |                            |   |
| 🗄 🧰 SQL2012      |                            | = |
| 🗄 🛅 System Volum | e Information              | - |
| 🗄 🛅 Tari Share   |                            |   |
| 🗄 🛅 Tariverdi    |                            |   |
| 🗄 🛅 Tariverdi XP |                            |   |
| 🗄 🛅 Temp         |                            |   |
| ⊕ • 🛅 VS12       |                            | - |
| :                |                            |   |
| Selected path:   | E:\Nosa                    |   |
| Files of type:   | Backup Files(*.bak;*.tm)   |   |
| File name:       | Database.bak               |   |

در ادامه، نام و مسیر فایل پشتیبان در ناحیه Backup Media نمایش داده خواهد شد (شکل ۴۱)

| Select backup devices                                                 |          |
|-----------------------------------------------------------------------|----------|
| Specify the backup media and its location for your restore operation. |          |
| Backup media type: File 💌                                             |          |
| Backup media:                                                         |          |
| E:\Nosa\Database.bak                                                  | Add      |
|                                                                       | Remove   |
|                                                                       |          |
|                                                                       | Contents |
|                                                                       |          |
|                                                                       |          |
|                                                                       |          |
|                                                                       |          |
|                                                                       |          |
| OK Can                                                                | cel Help |
|                                                                       |          |
|                                                                       | .11      |
| شکل ۴۱                                                                |          |

حال برای انجام بازیابی فایل پشیتبان، گزینه OK را کلیک کنید. با این کار، نام فایل پشتیبان در پنجره بازیابی، نمایش داده می شود (شکل ۴۲)

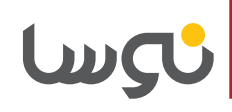

| 🚺 Ready                           |                                                                                                    |                                                                                                    |               |
|-----------------------------------|----------------------------------------------------------------------------------------------------|----------------------------------------------------------------------------------------------------|---------------|
| Select a page                     | Script - 📑 Help                                                                                    |                                                                                                    |               |
| ⊈ General<br>∰ Files<br>∰ Options | C Database:<br>Destination<br>Database:<br>Destination<br>Database:<br>Bestore to:<br>Restore plan | E (Nosa)DBPortal<br>L&Portal<br>L&Portal<br>The last backup taken (قسر 20:34:24 2015 28 (مور 20)                                  | <br>          |
|                                   | Backup sets to restore:                                                                            | Constant Tex Course District District District                                                                                    | Log LCN       |
|                                   | Testore Ivane                                                                                      | Component Type Server Detabase Poston Pitt LSN<br>httpbase Packup Database Full TAP2/EPDI SOI 2008P2 LibDadal 1 50200000192700026 | 5070000002020 |
|                                   |                                                                                                    |                                                                                                    |               |

در ادامه، پنجره ای باز می شود که اعلام می کند عملیات بازیابی پشتیبان، با موفقیت انجام شده است (شکل ۴۳).

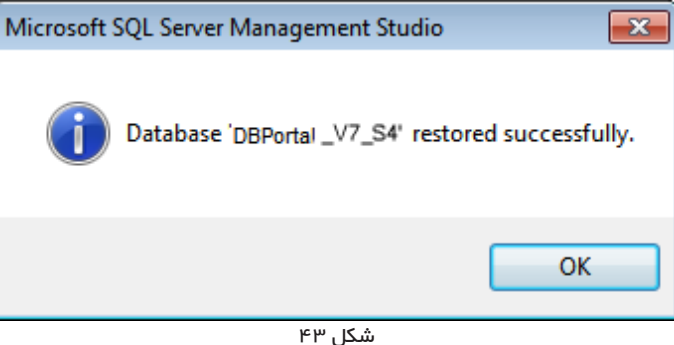

شکل ۴۳

برای اتمام کار بازیابی، گزینه OK را کلیک کنید.

#### ۳–۴) تعریف یک کاربر در SQL Server برای دسترسی به پایگاه اطلاعاتی DBPortal

برای تعریف کاربر در SQL Server، بر روی آیکون (⊞) واقع در سمت چپ پوشه Security کلیک کنید تا زیرشاخه ها نمایش داده شود.سپس برروی زیر شاخه Logins، کلیک راست کنید و از منوی بازشده، گزینه New Login را انتخاب نمایید.( شکل ۴۴)

| 🧏 Microsoft SQL Server N    | Management Studio (Admi                    | nistrator)          |  |  |  |  |  |
|-----------------------------|--------------------------------------------|---------------------|--|--|--|--|--|
| <u>File Edit View Debug</u> | g <u>T</u> ools <u>W</u> indow <u>H</u> el | p                   |  |  |  |  |  |
| : 🔁 • 🖾 • 💕 🔒 🥔             | 📃 <u>N</u> ew Query 📑 📸                    | 📸 🌇   X 🖻 🛍   1     |  |  |  |  |  |
| Object Explorer             |                                            | <b>▼</b> ∏ X        |  |  |  |  |  |
| Connect + 🛃 🛃 🔳             | 7 🖬 🎿                                      | 1.44                |  |  |  |  |  |
| 🖃 🐻 TARIVERDI\SQL20         | 08R2 (SQL Server 10.50.160                 | 0 - NOSA\tariverdi) |  |  |  |  |  |
| 🕀 🚞 Databases               |                                            |                     |  |  |  |  |  |
| 🖃 🚞 Security                | 🖃 🧰 Security                               |                     |  |  |  |  |  |
| 🕀 🚞 Logins                  |                                            |                     |  |  |  |  |  |
| 🕀 🧰 Server                  | New Login                                  | ▲                   |  |  |  |  |  |
| 🕀 🚞 Credei                  | Filter +                                   |                     |  |  |  |  |  |
| 🕀 🧰 Crypto                  | <u></u>                                    |                     |  |  |  |  |  |
| 🕀 🧰 Audits                  |                                            |                     |  |  |  |  |  |
| 🕀 🧰 Server                  | Reports +                                  |                     |  |  |  |  |  |
| 🕀 🚞 Server Ob               |                                            |                     |  |  |  |  |  |
| 🕀 🚞 Replicatio              | Refresh                                    |                     |  |  |  |  |  |
| 🕀 📄 Management              |                                            |                     |  |  |  |  |  |

شکل ۴۴

در ادامه، همانطور که در شکل ۴۵ نشان داده شده است:

– در ناحیه Login Name نام کاربر( PortalUser) را وارد کنید.

– گزینه SQL Server authentication را انتخاب کنید و سپس در قسمت Password کلمه عبور دلخواهی را وارد کنید ودر سطر بعد (Confirm) (password کلمه عبور را مجددا وارد نمایید.

– در سطر بعد،تیک گزینه Enforce password policy را بردارید. ملاحظه می کنید که با این کار، تیک های دو گزینه بعدی نیز برداشته می شود (شکل ۴۵)

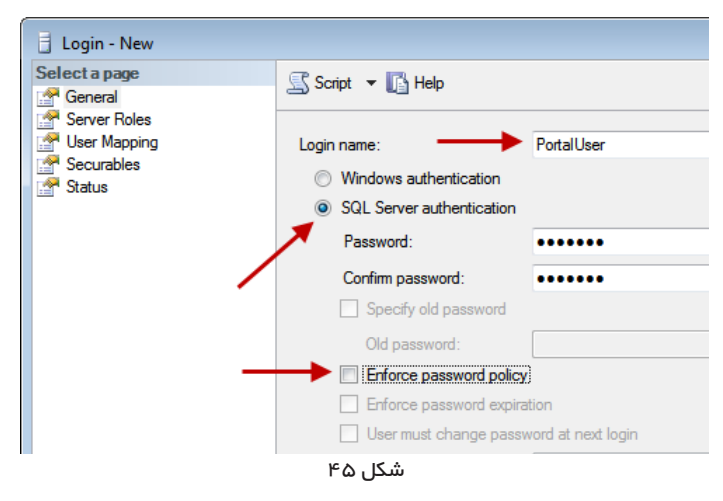

- از ستون سمت چپ، گزینه User Mapping را انتخاب کنید.

در پنجره ای که باز می شود (شکل ۴۶) میباید پایگاه اطلاعاتی DBPortal را تیک بزنید و سپس در ناحیه تعیین نقش کاربری (جدول پایین)،گزینه db\_owner را تیک بزنید و نهایتا تغییرات را OK کنید.

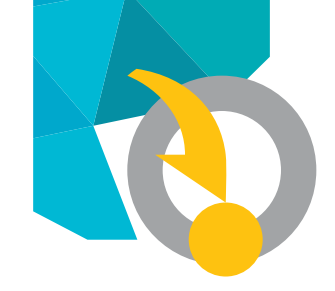

| (                          |                                     |            |                |  |  |
|----------------------------|-------------------------------------|------------|----------------|--|--|
| Login - New                |                                     |            |                |  |  |
| Select a page              | C Soriet - C Hole                   |            |                |  |  |
| General                    |                                     |            |                |  |  |
| Server Roles               |                                     |            |                |  |  |
| 📑 🚰 User Mapping           | Users mapped to this login:         |            |                |  |  |
| Securables                 | Map Database                        | User       | Default Schema |  |  |
| Tatus                      | Abhar_ImportFromIB                  |            |                |  |  |
|                            | DbPortal_V7_S4                      | PortalUser |                |  |  |
|                            | IPM_LatinArticles                   |            |                |  |  |
| -                          | Isfahan P                           |            |                |  |  |
|                            | master                              |            |                |  |  |
|                            | model                               |            |                |  |  |
|                            | msdb                                |            |                |  |  |
|                            | OPENXMLTesting                      |            |                |  |  |
|                            | ParsProfile                         |            |                |  |  |
|                            | ReportServer\$SQL20.                |            |                |  |  |
|                            |                                     |            |                |  |  |
|                            | Guest account enabled for: DbPortal |            |                |  |  |
|                            |                                     |            |                |  |  |
| C                          | Database role membership for: Dbl   | Portal     |                |  |  |
| Connection                 | aspnet Boles BasicAccess            |            |                |  |  |
| Server:                    | aspnet Roles FullAccess             |            |                |  |  |
| TARIVERDI\SQL2008R2        | aspnet_Roles_ReportingAcces         | 55         |                |  |  |
| Connection:                | db_accessadmin                      |            |                |  |  |
| NOSA\tariverdi             | db_backupoperator                   |            |                |  |  |
|                            | db_datareader                       |            |                |  |  |
| View connection properties | db_datawriter                       |            |                |  |  |
|                            | db_ddladmin                         |            |                |  |  |
| Progress                   | db_denydatareader                   |            |                |  |  |
| Beady                      | db_denydatawriter                   |            |                |  |  |
|                            |                                     |            |                |  |  |
| ABA.                       | ab_securiyadmin                     |            |                |  |  |
|                            | 166 IC *                            |            |                |  |  |
|                            | سکل ۲۶                              |            |                |  |  |

#### ۵) ویرایش فایل web.config

در داخل پوشه portal، فایلی متنی با نام web.config وجود دارد که در این فایل ارتباط میان application پورتال و پایگاه اطلاعاتی SQL برقرار می شود. به عبارت دیگر در این فایل است که تعیین می شود پورتال از کدام سرور SQL و کدام پایگاه اطلاعاتی و با چه کاربری استفاده می کند. بنابراین اگر در مراحل قبلی نصب، از نامها و پارامترهای موجود در این راهنما استفاده کرده باشید، فقط کافی است به شرحی که در ادامه خواهد آمد نام سرور SQL خود را در این فایل وارد کنید. برای این کار باید فایل web.config را با استفاده از یک ویرایشگرمتنی مانند Notepad باز کنید (شکل ۴۷).

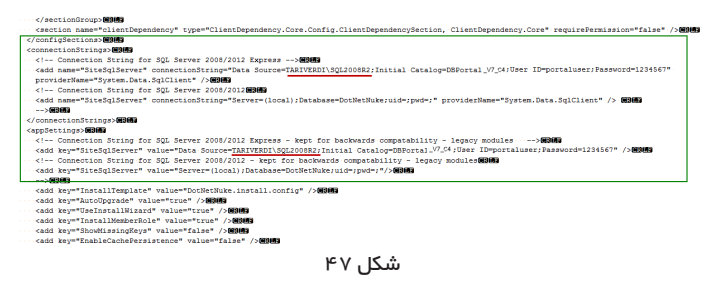

همانطور که مشاهده می کنید ، در دو سطر، نام سرور SQL وارد شده است ، کافی است در ناحیه ای که با خط قرمز مشخص شده ، نام SQL Server خود را وارد کنید و در نهایت فایل را ذخیره (Save) کنید . بدیهی است اگر پارامترهای دیگر از قبیل نام پایگاه اطلاعاتی ، نام کاربرو کلمه عبور آن را نیز تغییر داده اید باید در این جا ویرایش کنید .

#### ۶) اجرای پورتال و تنظیمات نامهای مستعار پورتال

#### ۱–۶) اجرای پورتال و اتصال با کاربر مدیر ارشد (Host)

برای وارد شدن به پورتال، در ناحیه آدرس مرورگر (Browser )خود عبارت LocalHost/LibPortalرا وارد و کلید Enterرا فشار دهید. در صورتی که تمام مراحل فوق را درست انجام داده باشید صفحه اصلی پورتال (شکل ۴۸ ) ظاهر خواهد شد.

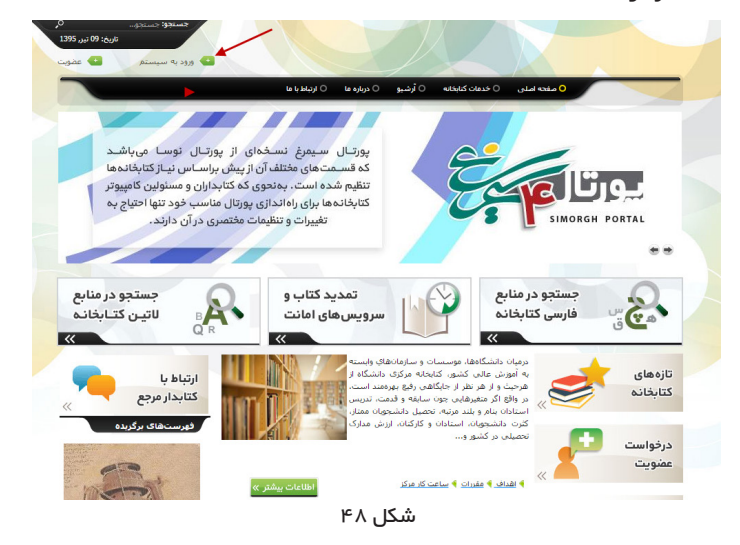

حال برروی گزینه "ورود به سیستم" که با فلش قرمزرنگ مشخص شده، کلیک کنید. سپس در پنجره ورود به سایت (شکل ۴۹) درقسمت نام کاربری، کلمه hostودر قسمت رمز عبور، ۱۳۳۴۵۶۷ را وارد کرده و تکمه Login کلیک کنید. به این ترتیب با اختیارات مدیر ارشد، وارد پورتال میشوید (شکل ۴۹) ورود به سایت

|                     | host         | نام کاربری: |
|---------------------|--------------|-------------|
| ••••••              |              | رمز عبور:   |
| م انصراف            | ورود به سیست |             |
| سيار                | 🗌 مرابخاطر ب |             |
| تنظيم مجدد رمز عبور | عضويت        |             |
| ۴۹, ۲               | شک           |             |

#### ۴–۶) تنظیمات نامهای مستعار پورتال

در حالت نصب اولیه و پیش فرض، پورتال سیمرغ از طریق آدرس / localhost portal و فقط برای کاربران دارای دسترسی مستقیم به رایانه، قابل دسترسی است. بدیهی است که این آدرس قابل استفاده برای کاربران دیگر شبکه و کاربران اینترنتی نیست لذا باید براساس نام دامنه (Domain)، شماره IP و... موجود در مرکز، آدرسهای مستعاری را برای دسترسی کاربران دیگر تعریف کنید. برای این کار همان گونه که در شکل ۵۵ نشان داده شده است، ازمنوی بالای پنجره، نشانگر ماوس را روی منوی مدیر نگهدارید و سپس از

# 

#### منوی باز شده روی گزینه تنظیمات پورتال کلیک کنید.

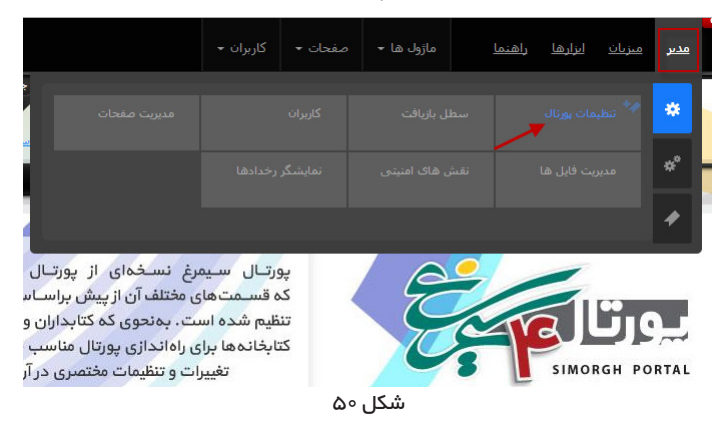

#### در ينجره تنظيمات يورتال (شكل ۵۱)، روى زبانه "تنظيمات پيشرفته" كليک کنید.

|   |                       |                     |                          | تنظيمات پورتال |
|---|-----------------------|---------------------|--------------------------|----------------|
|   | وبرایشگر استایل صفحات | تنظيمات حساب كاربرى | تنظيمات پيشرفته          | تنظيمات پايه   |
|   |                       |                     |                          | <u>ستن همه</u> |
|   |                       |                     | عات                      | نظيمات صفع     |
| • |                       | <مشخص نشده>         | صفحه آغازين:             |                |
| - |                       | مفحه املی           | صفحه اصلی:               |                |
| • | <                     | مشخص نشده:          | صفحه ورود به سیستم:      |                |
| • |                       | مشخص نشده>          | عضویت کاربران در پورتال: | صفحه           |
|   | ۵۱,                   | شکا                 |                          |                |

ناحیه مربوط به تنظیمات نامهای مستعار در پایین این صفحه است که باید با Scroll صفحه به پایین، به این تنظیمات دسترسی پیدا کنید (شکل ۵۲)

|                                      |                  |          | ننظيمات نام مستعار پورتال           |
|--------------------------------------|------------------|----------|-------------------------------------|
| /                                    | انتقال 💿 هیچکدام | 🔵 متعارف | شیوه نگاشت نام های مستعار پورتال: 🚯 |
|                                      |                  | 🖌 فعال   | افزودن خودکار نام های مستعار: 🚯     |
| نام مستعار حدید                      |                  |          | مدیریت اسامی مستعار: 🚯              |
| نام مستعار پورتال عملیات             |                  | اصلى     |                                     |
| نام مستعار<br>العذي اocalhost/portal |                  | ~        |                                     |
|                                      | شکل ۲۵           |          |                                     |

برای تعریف یک آدرس جدید ، می بایست کلید "نام مستعار جدید" را انتخاب کنید (شکل ۵۲).سیس در ناحیه ای که در شکل ۵۳ مشخص شده، آدرس مورد نظر خود را وارد کنید و سپس با استفاده از آیکون فلاپی واقع در سمت چپ ناحیه ، آن را ذخیره کنید .

| عمليات               | نام مستعار پورتال |                  | صلى |
|----------------------|-------------------|------------------|-----|
| نام مستعار<br>فعلی 🚯 | localhost/portal  |                  |     |
| ×                    |                   | libserver/portal |     |

#### شکل ۵۳

#### به این ترتیب، نام مورد نظر شما ذخیره می شود (شکل ۵۴)

ني وه يكاشب

|        |                   | هیچکدام | التقال | 🔵 متعارف | نگاشت نام های مستعار پورتال: 🚯  |
|--------|-------------------|---------|--------|----------|---------------------------------|
|        |                   |         |        | 🖌 فعال   | افزودن خودکار نام های مستعار: 🚯 |
| هار جا | نام مسا           |         |        |          | مدیریت اسامی مستعار: 🚯          |
| عما    | نام مستعار بورتال |         |        | اصلى     |                                 |
| U      | localhost/portal  |         |        | ~        |                                 |
| -      | libserver/portal  |         |        |          |                                 |
|        |                   |         |        |          |                                 |
|        |                   |         |        |          |                                 |

#### شکل ۵۴

در مثالی که ملاحظه می کنید از ترکیب ServerName /portal یعنی نام سرور و نام پورتال استفاده شده است. علاوه بر این مورد، می توانید از ترکیب portal IP Address/یعنی شماره IP سرور و نام یورتال و نیز نامهای دیگر شامل دامنه (Domain) و... نیز استفاده کنید. برای نمونه به مثالهای زیر توجه کنید.

192.168.100.103/portal

simorgh.library.com

library.sazman.com/portal

حال برای ذخیره نامهای مستعار در پورتال، همان طور که در شکل ۵۵ مشخص شده، از پایین صفحه تکمه "بروزرسانی" را کلیک کنید.

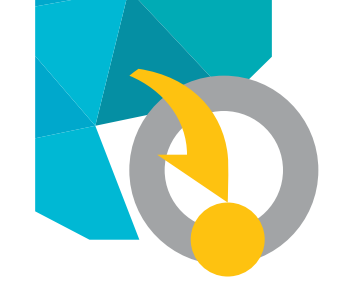

|        |                      |                   |        | 🖌 فعال | خودکار نام های مستعار: 🚯     | افزودت       |
|--------|----------------------|-------------------|--------|--------|------------------------------|--------------|
|        | مار جدید             | نام مست           |        |        | مدیریت اسامی مستعار: 🚯       |              |
|        | عمليات               | نام مستعار بورتال |        | على    | 4                            |              |
| ر<br>ا | نام مستعا<br>افعلی 🚯 | localhost/portal  |        | ~      |                              |              |
|        | 11                   | libserver/portal  |        |        |                              |              |
|        |                      |                   |        |        |                              |              |
| •      |                      |                   |        |        | ن پست الکترونیک              | نظيمات ميزبا |
| •      |                      |                   |        |        | ل امن SSL                    | نظيمات پروتک |
| •      |                      |                   |        |        | ها                           | نظيمات پيام  |
| •      |                      |                   |        |        | یت ارشد                      | نظيمات مدير  |
| •      |                      |                   |        |        | سمت کاربر                    | مديريت منابع |
| •      |                      |                   |        |        | دی صفحه                      | نظيمات خروج  |
|        |                      |                   |        |        |                              | *            |
|        |                      |                   |        | ماژول  | ایلود نمای گرافیکی/طرح حاشیه | بروزرسانی    |
|        |                      |                   | ۵۵. ۱۵ | (m     |                              |              |

#### ۳–۶) تست پورتال

در انتها برای تست این که نامهای مستعار (آدرسهای) وارد شده به درستی عمل میکنند یا خیر، مرورگر خود را باز کرده و آدرس مورد نظر را وارد کنید و کلید Enter را فشار دهید. اگر آدرس صحیح باشد باید صفحه اصلی پورتال سیمرغ نمایش داده شود.

در اینجا مراحل نصب پورتال به پایان میرسد و اما در ادامه، دو مبحث کاربردی برای نحوه تهیه پشتیبان از پورتال و نیز نحوه پاک کردن پورتال از سیستم توضیح داده شده است.

# پاک کردن پورتال

پاک کردن نسخه پورتال در دو مرحله انجام میشود. ابتدا باید پوشه پورتال سیمرغ را از مسیر نصب پورتال (E.\Nosa\portal) پاک (Delete) کنید. سپس پایگاه اطلاعاتی مرتبط با پورتال درSQL را پاک کنید. برای حذف پایگاه اطلاعاتی در SQL می بایست به SQL Server را پاک کنید. برای این کار باید از منوی SQL Server Start حمالا RSQL Server کنید (شکل ۵۶) گزینه SQL Server Management Studio را انتخاب کنید (شکل ۵۵)

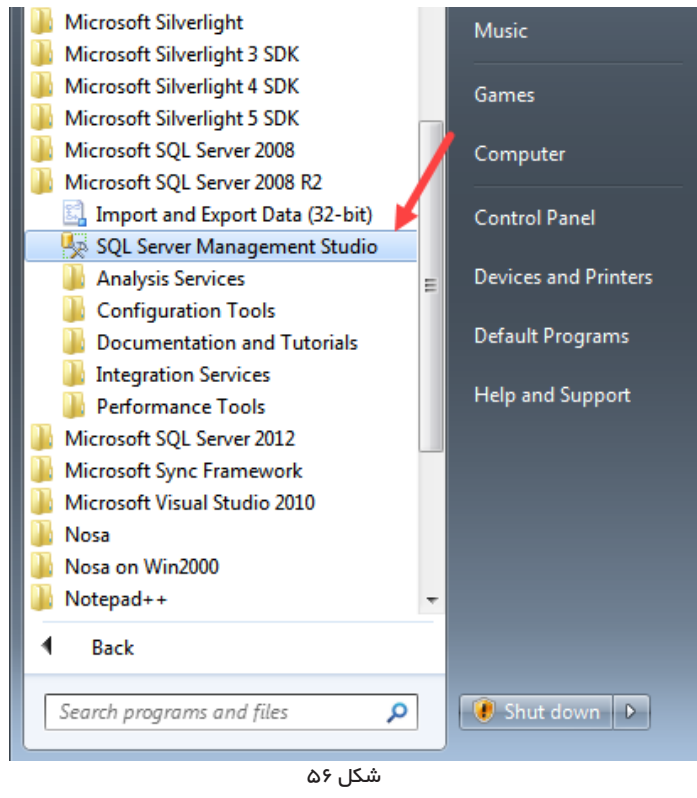

سپس در پنجره اتصال به SQL، (شکل ۵۷)کلید Coonect را کلیک کنید.

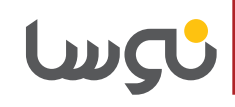

حال در پنجره حذف پایگاه (شکل ۵۹)، گزینه Delete backup and history information databases را تیک بزنید و در انتها، Ok را کلیک کنید.

| 🗙 Delete Object                |                      |                    |                   |          |         | - • •  |
|--------------------------------|----------------------|--------------------|-------------------|----------|---------|--------|
| Select a page                  | Script 💌 🖪 Hel       | n                  |                   |          |         |        |
| 🚰 General                      | - Contra - Carron    | r                  |                   |          |         |        |
|                                | Object to be deleted |                    |                   |          |         |        |
|                                | Object Name          | Object Type        | Owner             | Status   | Message |        |
|                                | DBPortalV742         | Database           | NOSA\tariv        |          |         |        |
|                                | tunnud               |                    |                   |          |         |        |
|                                |                      |                    |                   |          |         |        |
|                                |                      |                    |                   |          |         |        |
|                                |                      |                    |                   |          |         |        |
|                                |                      |                    |                   |          |         |        |
|                                |                      |                    |                   |          |         |        |
|                                |                      |                    |                   |          |         |        |
|                                |                      |                    |                   |          |         |        |
|                                |                      |                    |                   |          |         |        |
|                                |                      |                    |                   |          |         |        |
|                                |                      |                    |                   |          |         |        |
| Connection                     |                      |                    |                   |          |         |        |
| Server:<br>TARIVERDI\SQL2008R2 |                      |                    |                   |          |         |        |
| Connection:<br>NOSA\tariverdi  |                      |                    |                   |          |         |        |
| Mew connection properties      |                      |                    |                   |          |         |        |
| Progress                       |                      |                    |                   |          |         |        |
| (Deet)                         |                      | 1                  |                   |          |         |        |
| neady                          | Delete backup an     | nd restore history | information for d | atabases | ×       |        |
|                                | Close existing con   | inections          |                   |          |         |        |
|                                |                      |                    |                   |          |         |        |
|                                |                      |                    |                   |          | ОК      | Cancel |
|                                |                      |                    |                   |          |         |        |

شکل ۵۹

| Connect to Server                |                                              |  |  |  |
|----------------------------------|----------------------------------------------|--|--|--|
| Server type:                     | Database Engine                              |  |  |  |
| Server name: TARIVERDI\SQL2008R2 |                                              |  |  |  |
| Authentication:                  | Windows Authentication                       |  |  |  |
| User name:                       | NOSA\tariverdi 👻                             |  |  |  |
| Password:                        |                                              |  |  |  |
| Connect                          | Remember password     Cancel Help Options >> |  |  |  |
|                                  | شکل ۷۵                                       |  |  |  |

سپس زیرشاخههای سرور SQL را باز کنید و از آنجا روی گزینه Databases کلیک کنید تا فهرست پایگاههای اطلاعاتی نمایش داده شود. سپس روی پایگاه اطلاعاتی پورتال سیمرغ (DBPortal\_V7\_S4) کلیک راست کنید و از منوی بازشده، گزینه Delete را کلیک کنید(شکل ۵۸).

| Object Explorer                                                                                                    |                                                                                                    |
|----------------------------------------------------------------------------------------------------|----------------------------------------------------------------------------------------------------|
| Connect 🔹 🛃 🔳 🍸                                                                                                    | 2 😼                                                                                                    |
| Connect * 22 22 2 2008F<br>TARIVERDI\SQL2008F<br>Databases<br>Databases<br>Database Snap<br>Database Snap<br>DBPortalV742<br>DBPortalV742<br>DBPortServerS<br>DBPortServerS<br>DBPOrtServerS<br>DBPOrtServerS<br>DBPORTServerS<br>DBPORTServerS<br>DBPORTServerS<br>DBPORTServerS<br>DBPORTServerS<br>DBPORTServerS<br>DBPORTServerS<br>DBPORTServerS<br>DBPORTServerS<br>DBPORTServerS<br>DBPORTServerS<br>DBPORTServerS<br>DBPORTServerS<br>DBPORTServerS<br>DBPORTServerS<br>DBPORTServerS<br>DBPORTS<br>DBPORTServerS<br>DBPORTServerS<br>DBPORTServerS<br>DBPORTServerS<br>DBPORTServerS<br>DBPORTServerS<br>DBPORTServerS<br>DBPORTServerS<br>DBPORTServerS<br>DBPORTServerS<br>DBPORTServerS<br>DBPORTServerS<br>DBPORTServerS<br>DBPORTS<br>DBPORTS<br>D | 2 (SQL Server 10.50.1600 - NOSA\tariverous) ases pshots :FromIB New Database New Query Script Database as Tasks Policies Facets Start PowerShell Reports Rename Delete |
|                                                                                                    | Defeath                                                                                                    |
|                                                                                                    | Refresh                                                                                                    |
|                                                                                                    | Properties                                                                                                    |

شکل ۵۸

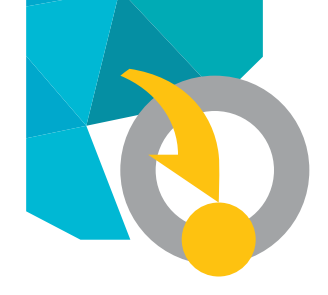

# تهیه پشتیبان از پورتال

تهیه پشتیبان از پورتال سیمرغ نیز در دو مرحله انجام می شود.

#### ۱) کپی پوشہ پورتال

کافی است کل محتویات پوشه پورتال (E:\Nosa\Portal) را در یک مسیر مناسب و امن، کپی کنید. دقت کنید که حفظ و نگهداری این پوشه بسیار مهم است و کوچکترین خرابی در فایلهای این پوشه، می تواند باعث اختلال در بازیابی پورتال گردد.

#### ۲) تهیه پشتیبان از پایگاه اطلاعاتی پورتال در SQL

برای این کار باید از منوی SQL Server2008R2 <All Programs < Start را انتخاب کنید و پس از اتصال گزینه SQL Server Management Studio را انتخاب کنید و پس از اتصال (Connect)به سرور، شاخه پایگاههای اطاعاتی (Databases) را باز کنید. (به توضیحات شکلهای ۵۶ تا ۵۸ در بخش قبلی مراجعه کنید)

حال روی پایگاه اطلاعاتی پورتال سیمرغ (DBPortal\_V7\_S4)، کلیک راست کنید و از منوی بازشده، گزینه Task, و از منوی بعدی گزینه Backupرا انتخاب کنید (شکل ۶۰)

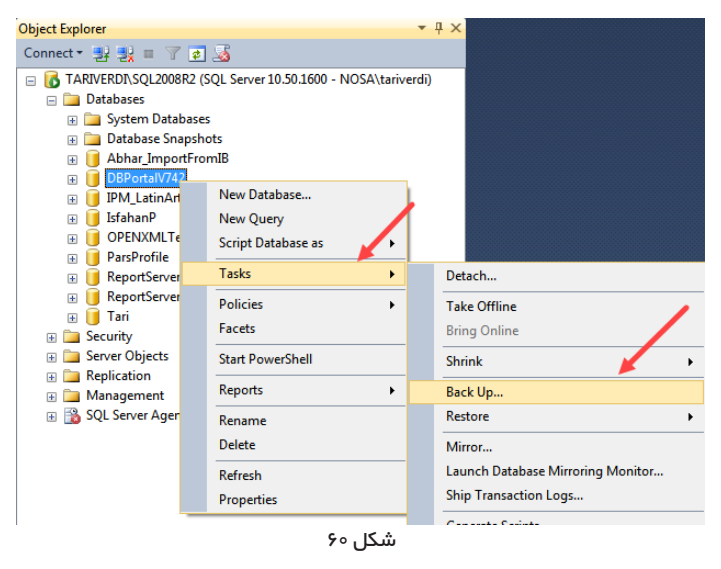

همانطور که در پنجره تهیه پشتیبان (شکل ۶۱) ملاحظه می کنید، سیستم در یک مسیر پیش فرض اقدام به تهیه پشتیبان می کند (این مسیر با خط قرمز مشخص شده است).

| 📙 Back Up Database - DBPortalV742 💼 📼 📼 |                                         |                |               |          |          |
|-----------------------------------------|-----------------------------------------|----------------|---------------|----------|----------|
| Select a page Script V II Help          |                                         |                |               |          |          |
| General<br>Options                      |                                         |                |               |          |          |
|                                         | Source                                  |                |               |          |          |
|                                         | Database:                               |                | DBPortalV742  |          | -        |
|                                         | Recovery model:                         |                | SIMPLE        |          |          |
|                                         | Backup type:                            |                | Full 🗸        |          |          |
|                                         | Copy-only Backup                        |                |               |          |          |
|                                         | Backup component:                       |                |               |          |          |
|                                         | O Database                              |                |               |          |          |
|                                         | Files and filegroups:                   |                |               |          |          |
|                                         | Backup set                              |                |               |          |          |
|                                         | Name: DBPortalV742-Full Database Backup |                |               |          |          |
|                                         | Description:                            |                |               |          |          |
|                                         | Backup set will expire:                 |                |               |          |          |
| Connection                              | After:                                  | 0              | •             | days     |          |
| Server:                                 | On:                                     | 2016/03/07     | •             |          | - I      |
| TARIVERDI\SQL2008R2                     | Destination Pack up to:                 | Diek           |               | Tane     |          |
| Connection:<br>NOSA\tariverdi           | D:\Program Files\Microsoft SOL          | Server\MSSQL1( | 50 SQL 2008R2 |          |          |
| View connection properties              | D. A rogium mostaniciodor. Date a       | Jerver mooden  | 00.042200012  | MOOGE ID | Add      |
|                                         |                                         |                |               |          | Remove   |
| Progress                                |                                         |                |               |          |          |
| Ready                                   |                                         |                |               |          | Contents |
| ~4 b~                                   |                                         |                |               |          |          |
|                                         |                                         |                |               |          |          |
|                                         |                                         |                |               | OK       | Cancel   |
|                                         |                                         |                |               |          |          |

شکل ۶۱

بهرحال اگر چنانچه مایل به انتخاب یک مسیر دلخواه هستید باید تکمه Remove را کلیک کنید و سپس تکمه Add را انتخاب کنید تا پنجره انتخاب مسیر باز شود و از آنجا مسیر دلخواه خود برای تهیه پشتیبان را تعیین نمایید. حال با انتخاب گزینه OK، عملیات تهیه پشتیبان آغاز شده و پس از مدتی با اعلام موفقیت آمیز بودن عملیات، به پایان می رسد.

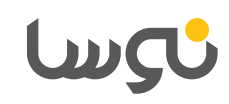

پيوستھا

# ۱. غیر فعال کردن سیستم کنترل کاربران ویندوز UAC

برای غیرفعال کردن UAC، از طریق Control Panel، گزینه User Accounts را انتخاب کنید (شکل ۶۲)

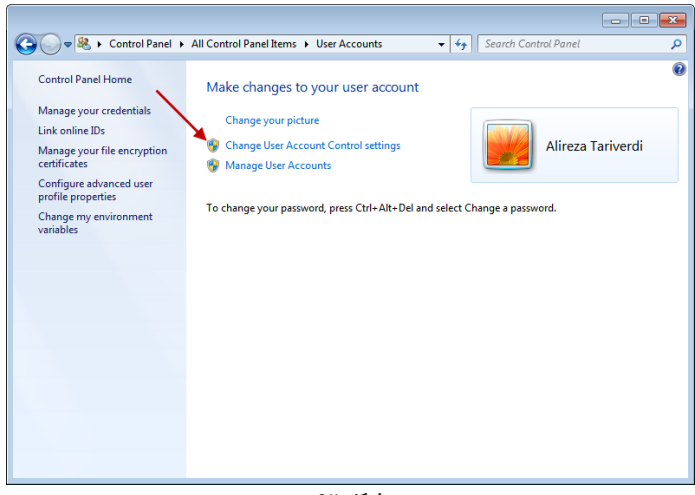

شکل ۶۲

همانطور که در شکل پیداست، گزینه Change User Account Control را کلیک کنید. در ادامه، پنجره تنظیمات کنترل کاربران (شکل ۶۳) settings را کلیک کنید. در ادامه، پنجره تنظیمات کنترل کاربران (شکل ۶۳) باز می شود.

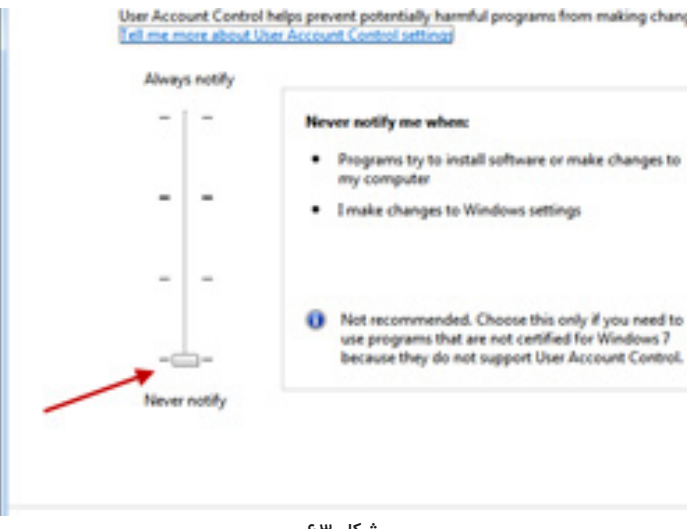

شکل ۶۳

همانند شکل ، زبانه notify را برروی Never notify قرار دهید وسپس با استفاده ازگزینه vk تغییرات را تصویب کنید.

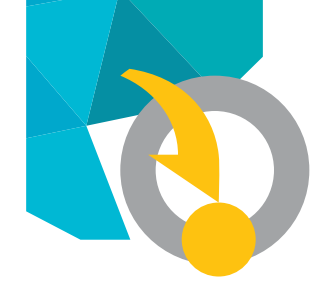

## ۲. غیرفعال کردن Windows Firewall

از منوی Start، پنجره Control Panel را باز کنید و در این صفحه، آیکون Windows Firewall را دوبار کلیک کنید (شکل ۶۴)

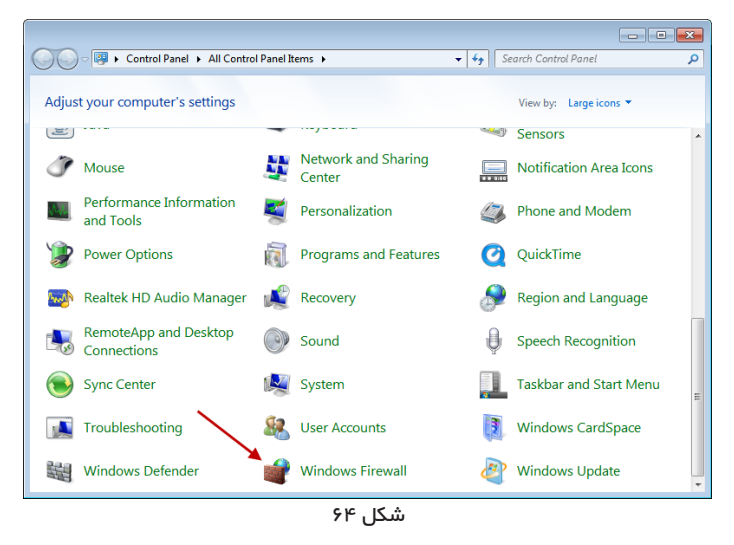

در پنجره تنظیمات فایروال (شکل ۶۵)، گزینه Turn Windows Firewall on or off را کلیک کنید.

| 🗸 🖉 🖌 Control Panel 🕨                                                                                                    | All Control Panel Items > Windows Firewall - 49 See                                                                                                    |
|----------------------------------------------------------------------------------------------------|----------------------------------------------------------------------------------------------------|
| Control Panel Home<br>Allow a program or feature<br>through Windows Firewall<br>Change notification settings<br>Turn Windows Firewall on or<br>off<br>Restore defaults | Help protect your computer with Windows Firewall<br>Windows Firewall can help prevent hackers or malicious software fr<br>computer through the Internet or a network.<br>How does a firewall help protect my computer?<br>What are network locations?                                                                                                    |
| Advanced settings<br>Troubleshoot my network                                                                                                    | Update your Firewall settings         Windows Firewall is not using the recommended settings to protect your computer.         What are the recommended settings?         Image: Comparison of the protect of the protect of the pr |

همانطور که در شکل ۶۶ مشاهده می کنید، سه ناحیه برای خاموش کردن فایروال وجود دارد که در تمام ناحیهها، باید گزینه خاموش (Turn Off) را انتخاب کنید. سپس در انتها کلید OKرا کلیک کنید.

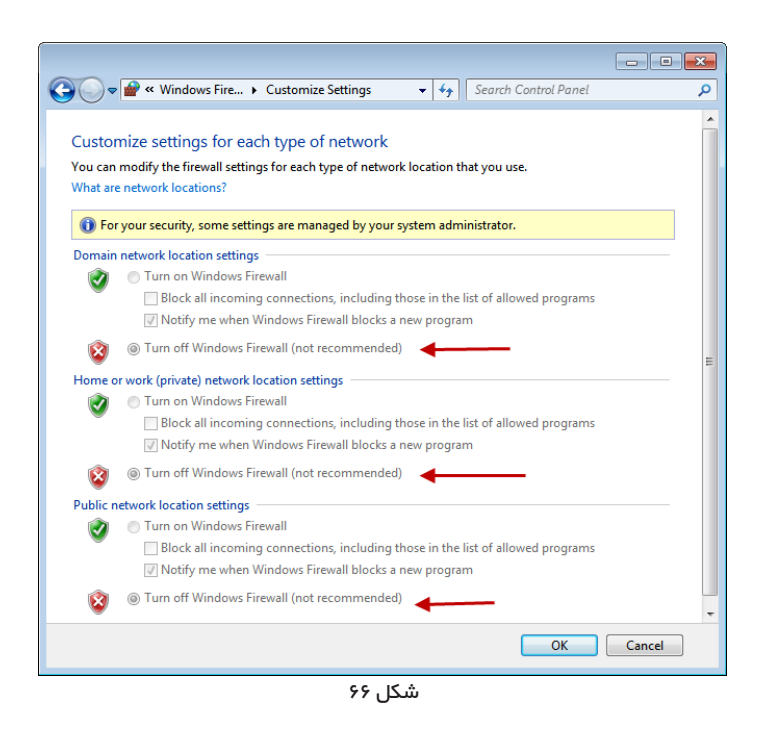

# ئىسا

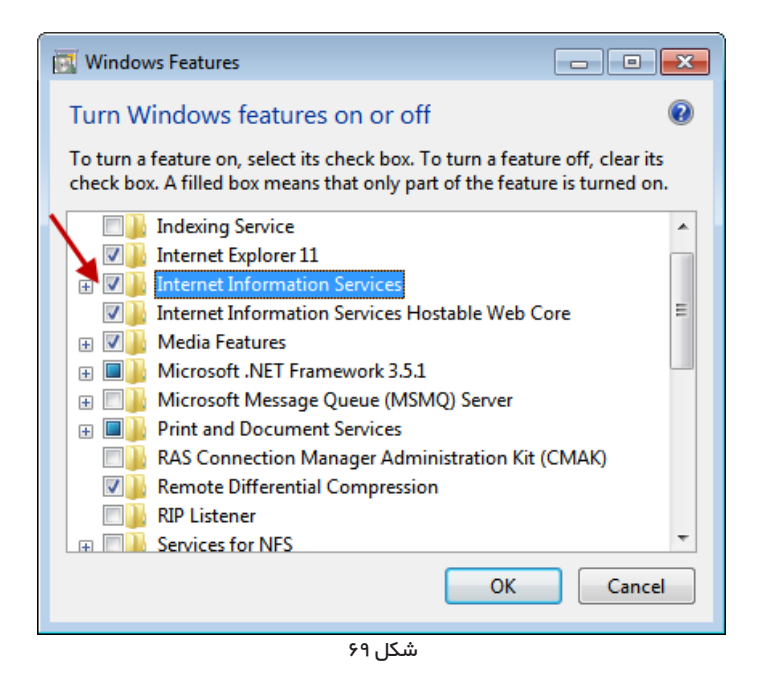

همان طور که در شکل ۶۹ مشاهده میکنید، باید گزینه Internet Information Services را تیک بزنید تا تمام امکانات مربوط به IIS فعال شود. در انتها گزینه OK را کلیک کنید.

در مرحله نهایی پیغامی مبنی بر نیاز به Restart کردن ویندوز برای اعمال تغییرات روی صفحه می آید که می توانید با توجه به شرایط و به دلخواه، ویندوز را Restart کنید یا آن را به تعویق بیاندازید(شکل ۷۰)

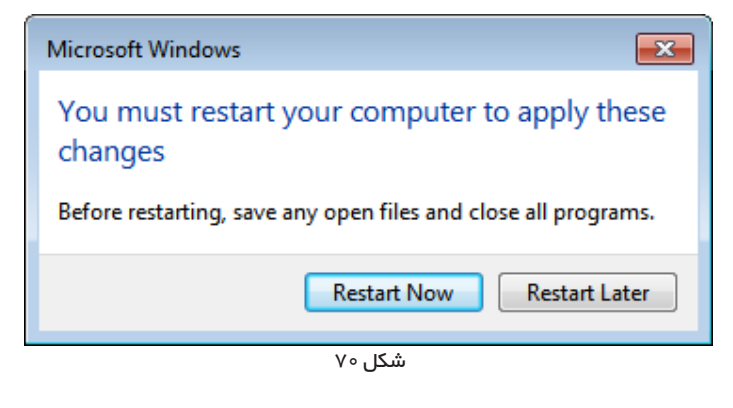

# ۳. مراحل فعال کردن IIS و تنظیمات آن

برای فعال کردن IIS باید از طریق Start پنجره Control Panel را باز کنید و در این ینجره روی آیکون Program and features کلیک نمایید.(شکل ۶۷)

| Control Panel + All Contro           | l Panel Items 🔸               | ✓ 4y Search Control Panel     |  |  |  |  |  |
|--------------------------------------|-------------------------------|-------------------------------|--|--|--|--|--|
| Adjust your computer's settings      |                               | View by: Large icons 🔻        |  |  |  |  |  |
| Intel(R) Graphics and<br>Media       | InterBase Manager             | Internet Options              |  |  |  |  |  |
| 실 Java                               | Keyboard                      | Location and Other<br>Sensors |  |  |  |  |  |
| J Mouse                              | Network and Sharing<br>Center | Notification Area Icons       |  |  |  |  |  |
| Performance Information<br>and Tools | Yersonalization               | Phone and Modem               |  |  |  |  |  |
| Power Options                        | Programs and Features         | QuickTime                     |  |  |  |  |  |
| Realtek HD Audio Manager             | Recovery                      | Region and Language           |  |  |  |  |  |
| RemoteApp and Desktop<br>Connections | Sound                         | Speech Recognition            |  |  |  |  |  |
| Sync Center                          | 🛃 System                      | Taskbar and Start Menu        |  |  |  |  |  |
| Troubleshooting                      | User Accounts                 | Windows CardSpace             |  |  |  |  |  |
| شکل ۶۷                               |                               |                               |  |  |  |  |  |

حال در پنجره باز شده (شکل ۶۸)، گزینه Turn Windows features on or off را انتخاب نمایید.

| All Control Panel                                                                                                    | I Items ▶ Programs and Features                                                                                                    |
|----------------------------------------------------------------------------------------------------|----------------------------------------------------------------------------------------------------|
| Control Panel Home<br>View installed updates<br>Turn Windows features on or<br>off<br>Install a program from the<br>network | Items → Programs and Features<br>Uninstall or change a program<br>To uninstall a program, select it from the list and ther<br>Organize ▼<br>Name<br>Adobe Acrobat Reader DC<br>Adobe Flash Player 10 ActiveX<br>Adobe Flash Player 21 NPAPI<br>Adobe InCopy CC 2015 (32-bit)<br>Adobe InDesign CC 2015 (32-bit)<br>Adobe InDesign CC 2015 (32-bit)<br>Adobe InDesign CC 2015 (32-bit)<br>Adobe Engine<br>Borland InterBase 7.5 Server [instance = gds_db]<br>Brother MFL-Pro Suite MFC-8380DN<br>Britiy Framework Tools for Visual Studio 2013 |
|                                                                                                    | ۳۶۲۶۵۸ ۹۵۵ ۲۰۱۱ مکل                                                                                                    |

مدت زمانی طول می کشد تا تمام امکانات( Feature ها) در شکل ۶۹ نمایش داده شود.

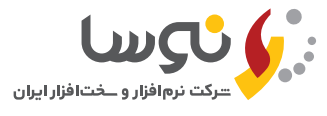

#### دفتر مرکزی

تهران، کیلومتر ۲۰ جاده دماوند، پارک فناوری پردیس خیابان نوآوری ۱۱، پلاک ۱۱۱ تلفن/نمابر : www.nosa.com هران (۲۱) ۸۸۸۲۲۹۷۹ – ۸۸۸۳۵۳۶۰ (۱۵۱) ۳۸۸۲۸۳۹۶ – ۳۸۸۲۸۳۹۱ اصفهان (۱۹۲۱) ۳۶۲۰۲۶۳۲ – ۳۶۲۰۲۶۳۳ اسفهان (۱۹۲۱) ۳۲۲۵۹۱۲۵ – ۶ (۱۹۳۹) ۳۲۲۳۳۸۸۵۵ – ۳۲۲۳۰۲۹۴ – ۲۲۲۳۰۲۸۱ یزد (۱۹۳۹)

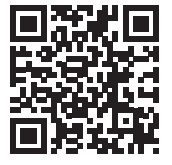